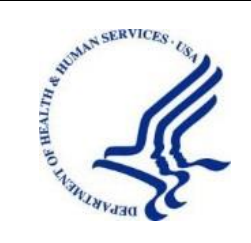

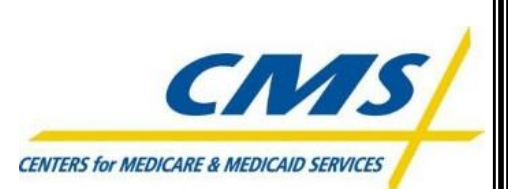

# DEPARTMENT OF HEALTH & HUMAN SERVICES

Centers for Medicare & Medicaid Services Office of Technology Solutions

# Enterprise User Administration (EUA) Users Guide

December 18, 2022

Version 3.8

# CONTENTS

| 1.0 INTRODUCTION                                                                                                    | 1                                           |
|----------------------------------------------------------------------------------------------------|---------------------------------------------|
| 2.0 USER CHANGE REQUESTS                                                                                                    | 2                                           |
| <ul> <li>3.0 CMS USER ID CERTIFICATION REQUIREMENTS</li></ul>                                                                                                    | <b>3</b><br>3<br>3                          |
| <ul> <li>4.0 EUA</li></ul>                                                                                                    | <b>4</b><br>4<br>4<br>4<br>5<br>6<br>7<br>7 |
| 5.0       MANAGING PASSWORDS.       1         5.1       View My Identity.       1         5.2       Using EUA to Manage Passwords.       1         5.3       Setting up Authentication Questions in EUA.       1         5.4       Logging on to EUA without a Password       1         5.5       Inactivity Revocation       1 | <b>0</b><br>1<br>2<br>3<br>4                |
| 6.0       MANAGING ADDITIONAL ACCESS       1         6.1       Job Code Terminology       1         6.2       Connect Additional Access       1         6.3       Disconnect Job Code       1         6.4       Viewing Job Codes       2                                                                                       | 6<br>6<br>9                                 |
| 7.0 MODIFY MY PROFILE                                                                                                    | 23                                          |
| 8.0 VIEWING EXISTING REQUESTS                                                                                                    | 24                                          |
| 9.0 INTRODUCTION TO EFI2                                                                                                    | :6                                          |
| 10.0 THINGS YOU NEED TO KNOW BEFORE REGISTERING2                                                                                                    | !7                                          |
| 11.0 HOW TO REGISTER IN EFI2                                                                                                    | 28                                          |
| 12.0 FORGOT EFI USERNAME                                                                                                    | 2                                           |
| 13.0 FORGOT EFI PASSWORD                                                                                                    | 6                                           |

| 14.0                     | UNLOCK EFI ACCOUNT                                                                                                    |
|--------------------------|----------------------------------------------------------------------------------------------------|
| 15.0                     | ACTIVATE EFI ACCOUNT                                                                                                    |
| 16.0                     | EFI LOGIN WITH USERNAME/PASSWORD                                                                                                    |
| 17.0                     | UPDATE EFI EMAIL ADDRESS40                                                                                                    |
| 18.0                     | RESET EFI PASSWORD41                                                                                                    |
| 19.0                     | CHANGE EFI PASSWORD                                                                                                    |
| 20.0                     | SET EFI SECURITY QUESTIONS43                                                                                                    |
| 21.0                     | EXISTING USER REQUEST / UPDATE PIV CARD44                                                                                                    |
| 22.0                     | LEGAL NAME CHANGE51                                                                                                    |
| <b>23.0</b><br>2         | ACCESS REQUEST RETURN FOR MODIFICATION                                                                                                    |
| 24.0                     | OSFLO REJECTED ACCESS REQUESTS                                                                                                    |
| APPI<br>ACC              | ENDIX A: SNAPSHOTS OF THE INFORMATION ASKED IN EACH SECTION OF THE<br>ESS REQUEST FORMI                                                                                                    |
| APPI<br>I<br>P<br>I<br>A | ENDIX B: FAQ (FREQUENTLY ASK QUESTIONS)       VI         cannot login in EFI it is taking me back to the HOME page       VI         IV Applicant training information       VI         am getting EFI system errors       VI         pproval process for contractors       VI |
| APPI                     | ENDIX C: WHERE TO FIND THIS USER GUIDEVIII                                                                                                    |
| APPI                     | ENDIX D: REVISION HISTORYIX                                                                                                    |

# FIGURES

| Figure 1: EUA Logo4                                   |
|-------------------------------------------------------|
| Figure 2: EUA Log On4                                 |
| Figure 3: EUA Home Screen5                            |
| Figure 4: EUA Info Menu5                              |
| Figure 5: CAA Listing Search6                         |
| Figure 6: EUA Docs & Links6                           |
| Figure 7: Jobcode Search7                             |
| Figure 8: Jobcode Results7                            |
| Figure 9: EUA Certification Page7                     |
| Figure 10: System Access home page8                   |
| Figure 11: System access screen8                      |
| Figure 12: Agree and Decline Buttons9                 |
| Figure 13: Certification Screen9                      |
| Figure 14: View My Identity Page10                    |
| Figure 15: Job Codes to Which You Are Connected10     |
| Figure 16: Password Screen11                          |
| Figure 17: Password Screen: Entering the new password |
| Figure 18: View Status of Password Changes12          |
| Figure 19: Challenges Tab12                           |
| Figure 20: Edit Challenge Screen13                    |
| Figure 21: Log On Without Your Password Screen13      |
| Figure 22: User ID Screen14                           |
| Figure 23: Password Tab14                             |
|                                                       |

| Figure 25: Confirmation page17                                                               |
|----------------------------------------------------------------------------------------------|
| Figure 26: Confirmation error message17                                                      |
| Figure 27: EUA Modify Job Code Task Screen17                                                 |
| Figure 28: Select Job Code18                                                                 |
| Figure 29: Requested and Awarded Job codes18                                                 |
| Figure 30: EUA Connect Job Code Justification19                                              |
| Figure 31: EUA Home screen19                                                                 |
| Figure 32: EUA Disconnect Access20                                                           |
| Figure 33: EUA Disconnect Access Job Code Selection20                                        |
| Figure 34: EUA Disconnect Confirmation screen21                                              |
| Figure 35: EUA disconnect request21                                                          |
| Figure 36: User's Entitlements (Job codes)22                                                 |
| Figure 37: Modify My Profile23                                                               |
| Figure 38: Submitted Task Search Screen24                                                    |
| Figure 39: View Submitted request25                                                          |
| Figure 40: View Submitted Task Details25                                                     |
| Figure 41: Register with EFI                                                                 |
| Figure 42: Register – Provide Answer to "Do you have a CMS UserID"                           |
| Figure 43: Register – Complete Sign Up form with CMS UserID                                  |
| Figure 44: Register – Confirmation of successful registration w/CMS UserID                   |
| Figure 45: Register – Error Notification to Confirm EUA CMS USERID and SSN                   |
| Figure 46: Register – Error Notification to Recover EFI Username and Password                |
| Figure 47: Forgot Username - EFI CMSID identity verification method – Recovery Username page |
| Figure 48: Forgot Username - EFI Username Recovery email                                     |

| Figure 49: Forgot Username - EFI SSN identity verification method – Recovery Username page    |
|-----------------------------------------------------------------------------------------------|
| Figure 50: Forgot Username - EFI Username Recovery email - SSN identity verification method   |
| Figure 51: Forgot Username - EFI Email identity verification method – Recovery Username page  |
| Figure 52: Forgot Username - EFI Username Recovery email - Email identity verification method |
| Figure 53: Forgot Password – Recover Password page                                            |
| Figure 54: Forgot Password - EFI Password Reset Email                                         |
| Figure 55: Unlock Account – Unlock Account page                                               |
| Figure 56: Unlock Account – Unlock Account page                                               |
| Figure 57: Login with Username/Password – EFI Credentials section                             |
| Figure 58: Login with Username/Password – EFI EUA Front-End Interface Home Page 39            |
| Figure 59: Update EFI Email Address – EFI EUA Front-End Interface Home Page                   |
| Figure 60: Update EFI Email Address – Account Details Page40                                  |
| Figure 61: Update EFI Email Address – Change Email Page40                                     |
| Figure 62: Reset Password – EFI Password Reset Email                                          |
| Figure 63: Reset Password – Reset Password Form41                                             |
| Figure 64: Change Password Link42                                                             |
| Figure 65: Change Password – Change Password Form                                             |
| Figure 66: Set Security Questions Link43                                                      |
| Figure 67: Set Security Questions – Security Questions Form                                   |
| Figure 68: Existing User Request / Update PIV menu44                                          |
| Figure 69: Existing User Request / Update PIV - Error message                                 |
| Figure 70: Existing User Request/Update PIV – Select Reason for Issuance45                    |
| Figure 71: Existing User Request/Update PIV – Specify "Other"                                 |

| Figure 72: Existing User Request/Update PIV –Additional Details section where user will upload the Required Documentation |
|----------------------------------------------------------------------------------------------------|
| Figure 73: Existing User Request/Update PIV–HPMS Business Partner Consultant Type Selection Drop Down                     |
| Figure 74: Existing User Request/Update PIV – SSN field48                                                                 |
| Figure 75: Existing User Request/Update PIV – Form not saved, Please correct errors49                                     |
| Figure 76: Existing User Request/Update PIV – Confirm and Submit Signature49                                              |
| Figure 77: Existing User Request/Update PIV – Confirmation of Submission50                                                |
| Figure 78: Existing User Request / Update PIV – Status                                                                    |
| Figure 79: EFI Login Screen51                                                                                             |
| Figure 80: Create/Modify Access screen                                                                                    |
| Figure 81 : Name Change screen52                                                                                          |
| Figure 82: Access Request Return for Modification - Access Tab53                                                          |
| Figure 83: Access Request Return for Modification – Expand Error                                                          |
| Figure 84: Access Request Return for Modification – Status for CMS Employee, Federal54                                    |
| Figure 85: Email Notifying Expiring Contract55                                                                            |
| Figure 86: OSFLO-Rejected Access Request - Notification                                                                   |
| Figure 87: OSFLO-Rejected Access Request - Access Tab56                                                                   |
| Figure 88: OSFLO-Rejected Access Request – Reason for Rejection                                                           |
| Figure 89: User Details section – Contractor                                                                              |
| Figure 90: User Details section – CMS Employee                                                                            |
| Figure 91: Personal details Contractor II                                                                                 |
| Figure 92: Personal Details section – Foreign National Contractor                                                         |
| Figure 93: Personal Details section – CMS Employees Federal Agency and Business<br>Partner                                |
| Figure 94: Contact Details section III                                                                                    |
| Figure 95: Additional Details section – CMS EmployeeIV                                                                    |

| Figure 96: Additional Details section – Federal Agency Employees IV |
|---------------------------------------------------------------------|
| Figure 97: Additional Details section – HPMS Business Partner       |
| Figure 98: Additional Details section – Contractor                  |
| Figure 99: Welcome to the EFI Frequently Asked Questions (FAQ) Page |
| Figure 100: POC and User guides' link on Login Screen               |

# TABLES

| Table 1: Rev | vision History |  | Х |
|--------------|----------------|--|---|
|--------------|----------------|--|---|

# 1.0 INTRODUCTION

This guide provides information on the Enterprise User Administration (EUA) system used by the Centers for Medicare & Medicaid Services (CMS) and the CMS Data Center (CMS DC). The guide discusses the role of EUA in User ID and password management and provides instructions for installation and operation of EUA support products available to the user.

EUA is a system used by CMS to manage enterprise User IDs and passwords. It allows for centralized administration of User IDs on the entire CMS enterprise including the mainframe systems, mid-tier devices such as AIX or Sun systems, network operating systems such as Netware or Windows, and database platforms such as Oracle, Sybase, and MS SQL. The system utilizes online data to automate the approval process for access requests and provides logging and auditing support.

EUA only manages resources resident at the CMS DC and at CMS Web sites. Therefore, it does not control Health and Human Services (HHS) provided resources such as the Integrated Time and Attendance System (ITAS) and Outlook. Users need to manage those User IDs and passwords through mechanisms provided in those environments. EUA also does not manage local IDs created in application tables. It does however notify an application maintainer whenever a user has been granted access to the maintainer's application.

# 2.0 USER CHANGE REQUESTS

All users may submit change requests by sending an e-mail to the CMS Access Administrator (CAA) responsible for their User IDs. The CAA will enter the request into EUA, where it will be routed to the appropriate approving authorities. Contractors must immediately notify CMS upon termination of any employees who hold CMS User IDs. Users may also submit requests for application access on their own behalf.

Training Videos

There are a series of training video's that can be found on YouTube.

# 3.0 CMS USER ID CERTIFICATION REQUIREMENTS

CMS requires everyone who has an enterprise User ID to complete an annual certification of their access needs and to take a security Computer Based Training (CBT) course. Users who do not complete these two tasks by their certification due date will have their access rights revoked.

Six weeks prior to the due date, each user receives an e-mail message notifying him/her of the need to certify and complete the CBT. The e-mail contains Web browser links to the EUA application and to the CBT Web pages.

Beginning two weeks before the due date, a daily reminder notice is sent to those users who have not completed the certification requirements. If the users do not perform both certification tasks before the deadline, their access rights are revoked.

Users whose access rights have been revoked due to non-certification must request reinstatement by contacting the CMS Service Desk at 800-562-1963. Reinstatements will be granted for a two-week period. If the user does not complete the certification within the two-week period, the User ID will again be revoked.

# **NOTE** Electronic certifications require approval before the user is considered certified. Please allow some time for this approval process, i.e., do not wait until the day before expiration to submit the certification request.

#### 3.1 Off Cycle Certification

CMS employees whose Admin code is changed will need to certify their System Access within two weeks of the change. This requirement only applies to CMS employees and Commissioned Corps employees. Admin code changes can be made by CAAs, or by a change detected in the nightly Human Resources (HR) feed.

Contractors whose contract values are changed will need to certify their System Access within two weeks of the change. Contract value changes can be made by CAAs or the Federal Approver of the contract.

Only the System Access need be done at that time; the CBT is not required for off cycle certification.

#### 3.2 New User Certification

All new users will be required to take the CBT within 72 hours of their account being created. Account creation date is the date in which the ID was approved connection to the first job code.

# 4.0 EUA

EUA is a web-based application used to provide users with an interface to the CMS identity management services. The two principal uses of EUA for end users are for the annual user certification of access requirements and password management. Use of EUA is encouraged by CMS, since its capabilities will simplify the User ID management process for users.

#### 4.1 Installation of EUA

Since EUA is a Web-based application, no user installation is needed. The only software needed on the user workstation is a Web browser such as Internet Explorer or Google Chrome. CMS employees have an icon (Figure 1) for EUA on their desktops. Other users can create a desktop icon for EUA.

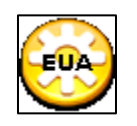

#### Figure 1: EUA Logo

#### 4.2 Accessing EUA from the Internet

EUA can be accessed from any internet connection by using URL https://eua.cms.gov .

#### 4.3 Accessing EUA from the CMS Network

EUA is accessed by entering the following URL in the Web browser: EUA Login

Users then enter their CMS enterprise User ID and password illustrated in (Figure 2).

| CMS.GOV Enterprise User Administration (EUA)    |                       |
|-------------------------------------------------|-----------------------|
| Welcome to Enterprise User Administration (EUA) | Sign in<br>Unreason   |
|                                                 | Don't have an account |
|                                                 |                       |
| Craynald 5, 2010 (201 pre Al Biglio Asserval.   |                       |

Figure 2: EUA Log On

# 4.4 EUA HOME SCREEN

Upon successful login to EUA, the user is presented with the home screen illustrated in (Figure 3).

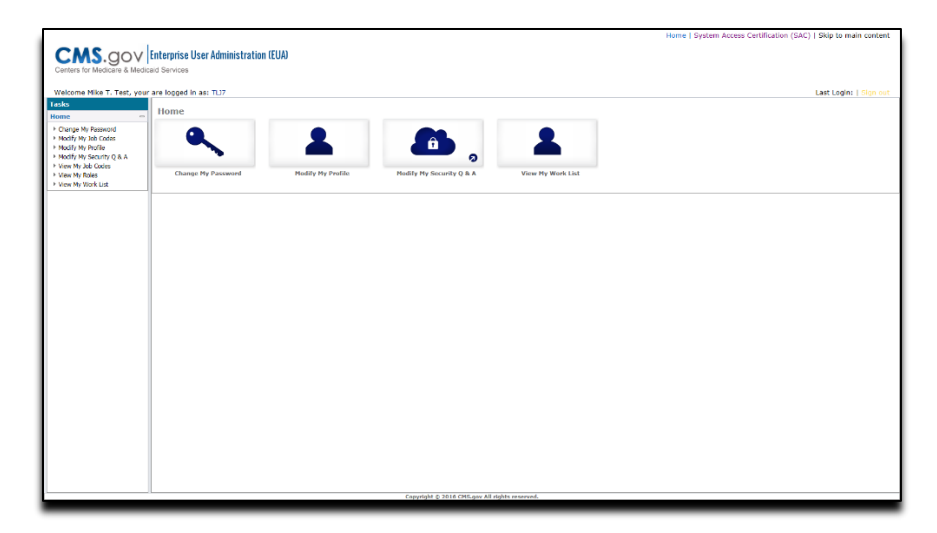

Figure 3: EUA Home Screen

This screen lists the items on which the user has accounts, and the status of those accounts:

- Task: Here you will click on the task you wish to perform.
- Home: Quick link buttons for you to click on to perform desired task.

EUA Info: Contains CAA Listing, Jobcode Listing and EUA Doc's & Links (Links to EUA Documentation and videos).

Figure 4: EUA Info Menu

#### 4.4.1 CAA Listing

Use this task to locate a CAA. If you cannot locate a CAA with this process, please use the Org Path value from your First Approver (see section 5.1 **View My Identity** page 10).

Navigate to '<u>EUA Info >> CAA LISTING</u>' and input your Organization (Figure 5)

For Example: if you are in "OIT"

- 1. Org Path
- 2. Contains
- 3. OIT
- 4. click Search

| earch for a user   |                  |                  |
|--------------------|------------------|------------------|
| earch for a user 📃 |                  | 4                |
| vhere 🕀 Org Path   | ✓ contains ✓ OIT | 😑 🕀 Search Clear |
|                    |                  |                  |
| earch Results      |                  |                  |

# Figure 5: CAA Listing Search

Your Group CAA can assist you with many EUA issues.

- password resets
- account unlocks
- general EUA questions
- connect or disconnect of access (jobcodes)
- update of user details
- name
- address
- phone
- building
- region
- desk location/mail stop
- Admin Code/Organization
- non-CMS email address
- contract / plan / carrier numbers (applies to non-CMS users only)
- UPN update (applies to non-CMS users only)

#### 4.4.2 EUA Doc's & Links

EUA Doc's & Links is a single starting point to find any EUA Guides, videos or other helpful links. Each web link will open to a new page outside of EUA and some require the user log into the new site. Example of EUA Doc's & Links (Figure 6)

| EUA Doc's & Links                                                                                                    |
|----------------------------------------------------------------------------------------------------|
| EUA Links                                                                                                    |
| Documentation - USER Guide / CAA Guide / Approver Guide / Business Owner Guide / System Procedure Guide<br>Security Awareness Training: (CBT)<br>System Access Certification Portal: (SAC) |
| EUA Video Links                                                                                                    |
| Password Management: Click Here                                                                                                    |
| EUA Certification: Click Here                                                                                                    |
| Modify Identity: Click Here                                                                                                    |
| Manage My Job Code: Click Here                                                                                                    |
| Create My Job Code: Click Here                                                                                                    |
| What Approvers need to know about EUA: Click Here                                                                                                    |
|                                                                                                    |

Figure 6: EUA Docs & Links

#### 4.4.3 Job Code Listing

A Jobcode Business Owner is the only point of contact for information about their jobcode. The business owner will provide information in the EUA system, other than this information EUA has no additional detail.

To search for a jobcode:

- In the tasks pane navigate to EUA Info >> JobCode Listing
- Search for a jobcode (Figure 7). Enter the jobcode name or keyword and click search. (For a keyword search change the "=" to "contains")

| Search for a group |                       |                  |
|--------------------|-----------------------|------------------|
| Search for a group |                       |                  |
| where 🛞 Job Code   | <pre>v = v test</pre> | 😑 🕀 Search Clear |

Figure 7: Jobcode Search

Your search will be displayed with basic details. To view more details, click Select. (Figure 8)

| Search  | Results        |             |                                                                                                    |             |                        |                     |           |
|---------|----------------|-------------|----------------------------------------------------------------------------------------------------|-------------|------------------------|---------------------|-----------|
| Select  | + Job Code     | Description | Business Owner                                                                                        | Application | Application Maintainer | <b>PIV Required</b> | PW Policy |
| ۲       | test           | test        | uid=B9UD,ou=users,dc=cms,dc=gov<br>uid=BAZW,ou=users,dc=cms,dc=gov<br>uid=GTBA,ou=users,dc=cms,dc=gov | test        |                        | No                  | 60        |
| There a | are 1 results. |             |                                                                                                    |             |                        |                     |           |
|         |                |             |                                                                                                    |             |                        | Select              | Cancel    |

Figure 8: Jobcode Results

# 4.5 EUA CERTIFICATION SCREENS

Once your ID is DUE for system access, log into EUA System Access page. Illustrated in Figure 9 (URL will be provided in the email that prompts you to take the system access, or you can click the link in the upper right-hand corner of EUA)

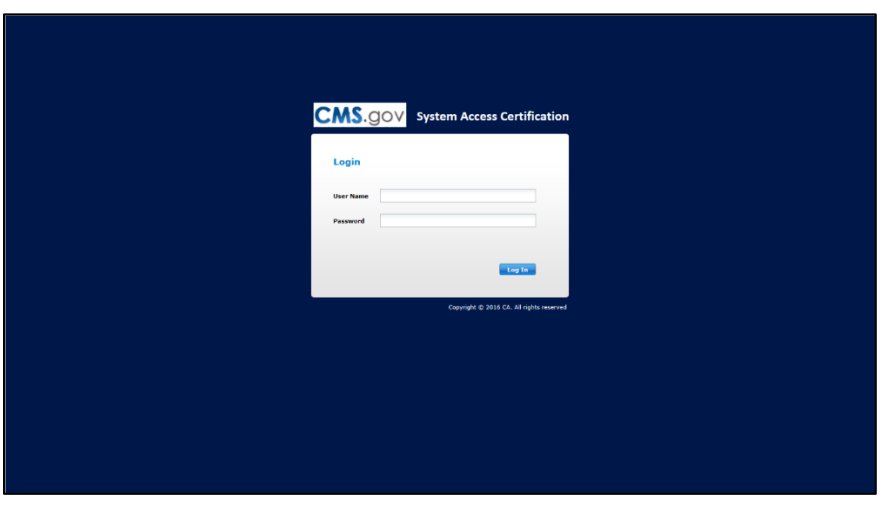

Figure 9: EUA Certification Page

Once logged in you will see that you have a certification to complete, click on Certify to take the system access (Figure 10).

| CA Identity Governance                                        | ,          |                  |       |           | 2 Full Name SAC04 (SAC04) Log Out  Share my work  Help                |
|---------------------------------------------------------------|------------|------------------|-------|-----------|-----------------------------------------------------------------------|
| Home My Certifications Role Ma                                | anagement  |                  |       |           |                                                                       |
| Home                                                          |            |                  |       |           |                                                                       |
| Certifications                                                |            |                  |       |           | Notifications                                                         |
| Certification/Days Due                                        | % Complete | Complete/Pending | Total |           | You have 2 certifications in System Access Certification - 2016-08-04 |
| System Access Certification - 2016-08-04<br>44 Days Remaining | 0%         | 2                | 2     | Certify 🕨 |                                                                       |
| See All                                                       |            |                  |       |           |                                                                       |
|                                                               |            |                  |       |           |                                                                       |
|                                                               |            |                  |       |           |                                                                       |
|                                                               |            |                  |       |           |                                                                       |
|                                                               |            |                  |       |           |                                                                       |
|                                                               |            |                  |       |           |                                                                       |
|                                                               |            |                  |       |           |                                                                       |
|                                                               |            |                  |       |           |                                                                       |
|                                                               |            |                  | Ab    | out       |                                                                       |

Figure 10: System Access home page

After clicking Certify, you will see your name in the left-hand column and the job codes connected to you in the right. To select all the job codes, click the check box beside your name. Illustrated in (Figure 11).

| CMS.go                                        | V System Access Certificat                                                                                                    | tion         |                                            | Full Name SAC03 (SAC03) Log Dat. [Sharing with Full Name SAC01]. Help |
|-----------------------------------------------|----------------------------------------------------------------------------------------------------|--------------|--------------------------------------------|-----------------------------------------------------------------------|
| Home My Certification                         | Role Management                                                                                                    |              |                                            |                                                                       |
| Home > System Access Cen                      | fileation - 2016-09-09                                                                                                    |              | (1) No Pending Certifications Verty Submit | All terms * Q. X                                                      |
| 0%<br>Complete                                | System Access Certification<br>4 Selected<br>UnselectAl Keep Remove                                                                                                    | - 2016-09-09 |                                            |                                                                       |
| 41                                            | l formet de la construir de la construir de la |              |                                            |                                                                       |
| Days Remaining<br>Due: 10/21/16               | Full Name SAC03<br>4 Entitements                                                                                                    | 4 Selected   | Koop Romovi More *                         |                                                                       |
| Views                                         |                                                                                                    |              | Default_Provisioning_Role<br>Job Code      |                                                                       |
| User 1<br>Entitement 4                        |                                                                                                    |              | SAC role 1                                 |                                                                       |
|                                               |                                                                                                    |              | SAC role 2<br>Job Code                     |                                                                       |
| Questions? Contact the<br>certification owner |                                                                                                    |              | SAC role 3<br>Job Code                     |                                                                       |
|                                               |                                                                                                    |              |                                            |                                                                       |
|                                               |                                                                                                    |              |                                            |                                                                       |
|                                               |                                                                                                    |              |                                            |                                                                       |
|                                               |                                                                                                    |              |                                            |                                                                       |
|                                               |                                                                                                    |              |                                            |                                                                       |
|                                               |                                                                                                    |              |                                            |                                                                       |
| Copyright († 2016 CA. All rig                 | hts reserved 12.6.03(0120) 16.04.11                                                                                                    |              |                                            | About                                                                 |

Figure 11: System access screen

Click Keep to certify that you still need access to those job codes or remove for any job codes you no longer need. Once you click keep/remove, you will be taken to the summary page illustrated in (Figure 12).

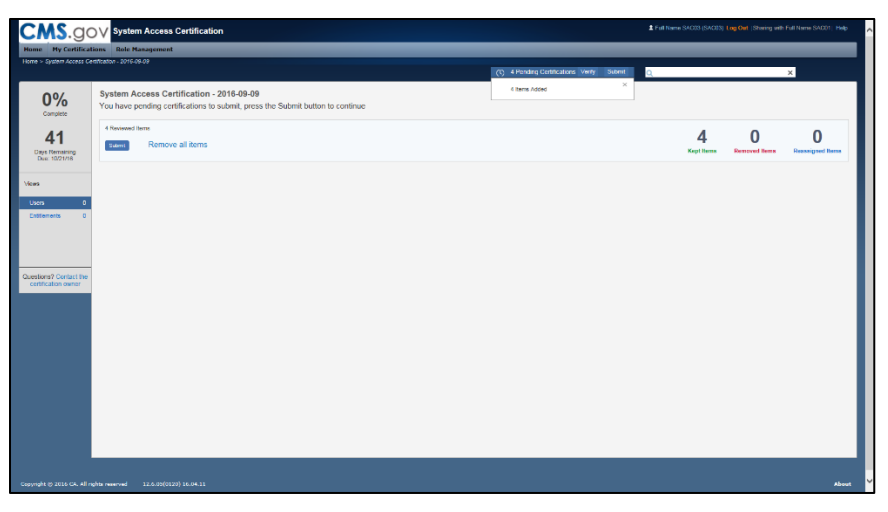

Figure 12: Agree and Decline Buttons

Once you click Submit, you will receive a pop up thinking you for completing the system access (Figure 13).

| CMS.go                                        | System Access Certification                                                                                            |                                                                                                    | Phill Name SAC03 (SAC03) Log Out (Sharing with Pull Name SAC011; Help |
|-----------------------------------------------|----------------------------------------------------------------------------------------------------|----------------------------------------------------------------------------------------------------|-----------------------------------------------------------------------|
| Home My Certificat                            | tions Role Management                                                                                                  |                                                                                                    |                                                                       |
| Home > System Access Co                       | etdication - 2016 09-09                                                                                                | (T) No Pending Certifications Venty Submit                                                                | Q. ×                                                                  |
| 100%<br>Complete                              | System Access Certification - 2016-09-09<br>This certification is complete. No further action is required at this time |                                                                                                    |                                                                       |
| 41<br>Days Remaining<br>Day: 10/21/16         |                                                                                                    |                                                                                                    |                                                                       |
| Mexs                                          |                                                                                                    | Thank you. Your extections have been submitted. ×<br>All itsms for the certification have been submitted. |                                                                       |
| Users 0                                       |                                                                                                    | System Access Certification - 2016-03-03                                                                  |                                                                       |
| Entitlements 0                                |                                                                                                    | Addom Jaker, 4<br>One By 100-146 or 6 Add<br>By: Full Name 5x000                                          |                                                                       |
|                                               |                                                                                                    | 4 0 0                                                                                                    |                                                                       |
|                                               |                                                                                                    | 🖉 Approved 🔇 Rejected 😜 Reassigned                                                                        |                                                                       |
| Cuestions? Contact the<br>certification owner |                                                                                                    | Crase Catalact Dever                                                                                      |                                                                       |
|                                               |                                                                                                    | 12 operations of the                                                                                      |                                                                       |
|                                               |                                                                                                    |                                                                                                    |                                                                       |
|                                               |                                                                                                    |                                                                                                    |                                                                       |
|                                               |                                                                                                    |                                                                                                    |                                                                       |
|                                               |                                                                                                    |                                                                                                    |                                                                       |
|                                               |                                                                                                    |                                                                                                    |                                                                       |
|                                               |                                                                                                    |                                                                                                    |                                                                       |
|                                               |                                                                                                    |                                                                                                    |                                                                       |
|                                               |                                                                                                    |                                                                                                    |                                                                       |
|                                               |                                                                                                    |                                                                                                    |                                                                       |
| Crowlight & 2016 CA. All r                    | ights reserved 12.4.05(0120) 14.04.11                                                                                  |                                                                                                    | About                                                                 |

Figure 13: Certification Screen

Click the "x" in the upper right-hand corner. You have now completed your portion of the system access and it is now pending approval from your first approver

# 5.0 MANAGING PASSWORDS

Users will need to use EUA to change their passwords, and then all their connected platforms will have the same password. There are two password policies for CMS employees in EUA, a 60-day policy and a 365-day policy. All Non-CMS Employees will be on a 60-day policy. To view which password policy applies to your account, use the View My Identity task located in section 5.1 View My Identity. All other users are in the 60-day password policy.

#### 5.1 View My Identity

#### **NOTE** All users now update their LEGAL NAME (and CMS Email if provisioned) through the EFI application. Please see Section 22.0 LEGAL NAME CHANGE in this document.

Click on View My Identity task under Home. (Figure 14)

| Tasks                                                              | <b>«</b> | View My Identity      |                                   |            |              |                        |                          |                         |                             |       |
|--------------------------------------------------------------------|----------|-----------------------|-----------------------------------|------------|--------------|------------------------|--------------------------|-------------------------|-----------------------------|-------|
| Home                                                               | -        | Personal Details      | Job Codes                         |            |              |                        |                          |                         |                             |       |
| Change My Password                                                 | - 1      | Identity Information  |                                   |            |              |                        |                          |                         |                             |       |
| <ul> <li>Modify My Job Codes</li> <li>Modify My Profile</li> </ul> | - 1      | Identity Information  |                                   |            |              |                        |                          |                         |                             |       |
| Modify My Security Q 8.                                            | - 1      | User ID CAATES        | T User Status Active              | Communit   | v 31         | ID Creation Date       |                          | PIV Status              |                             | PIV E |
| Out Of Office Assistant                                            | - 1      | UDM                   | HUETO                             | User Cate  |              | stam ID Assignment Dat | 20180121                 | DW Change Date          | 20100416                    |       |
| View ID's I Mag                                                    | - 1      | orn                   | HHSLD                             | user categ | 101y 3y      | stem 10 Assignment Da  | 20100121                 | Pw change Date          | 20190410                    |       |
| <ul> <li>View My Identity</li> <li>View My Poles</li> </ul>        | - 1      | Admin Code            |                                   | User Cate  | pory Type Te | sting Account          |                          | PW Expiration Date      | 20190615                    |       |
| View My Submitted Tasks                                            | - 1      | Org Path PALMET       | TO GBA, LLC                       |            |              |                        |                          | Project Expiration Date | B                           |       |
| View My Work List                                                  | - 1      |                       |                                   |            |              |                        |                          |                         |                             |       |
| Organizations                                                      | Φ        | SAC Recert Status     | OK *                              | CBT Recer  | t Status     | OK T                   | CBT Extension Count      |                         |                             |       |
| Job Code Management                                                | ÷        | SAC Recert Due Date   |                                   | CBT Recen  | Due Date     | 20240131               | SAC Extension Count      |                         |                             |       |
| EUA Info                                                           | +        | SAC Recert Completio  | on Date                           | CBT Comp   | letion Date  |                        | Recert Notification Date | 20181110                | Recert Revoke Date 20200208 |       |
| Account Management                                                 | \$       | Super Liser Revoke C  | omment                            |            |              |                        | Super Liser Revoked Da   | te                      |                             |       |
|                                                                    |          | Super Oser Revolue Ci |                                   |            |              |                        | Super Oser Nevoked Su    |                         |                             |       |
|                                                                    |          |                       |                                   |            |              |                        |                          |                         |                             |       |
|                                                                    |          | User Details          |                                   |            |              |                        |                          |                         |                             |       |
|                                                                    |          |                       |                                   |            |              |                        |                          |                         |                             |       |
|                                                                    |          | Full Name             | TEST CAA                          |            |              |                        |                          |                         |                             |       |
|                                                                    |          | Legal First Name      | TEST                              | P          | eferred Name | e TEST                 |                          |                         |                             |       |
|                                                                    |          | Middle Name           |                                   |            |              |                        |                          |                         |                             |       |
|                                                                    |          | Legal Last Name       | CAA                               | P          | eferred Last | lame CAA               |                          | Suffix                  | Ŧ                           |       |
|                                                                    |          | Other Names Used      |                                   |            |              |                        |                          |                         |                             |       |
|                                                                    |          | Email                 | c1a2a3te4s5t@cms.hhs.gov          |            |              |                        |                          |                         |                             |       |
|                                                                    |          | Personal Email        | Seun.Lajubutu@cms.hhs.gov         |            |              |                        |                          |                         |                             |       |
|                                                                    |          | First Approver ID     | uid-1 STN out-users dc-cms dc-oov |            |              | CAA LiserTD            |                          |                         |                             |       |
|                                                                    |          | First Approver Name   | Laubutu Seun                      |            |              | CAA Name               |                          | CAA Not Assigned        |                             |       |
|                                                                    |          | First Approver Final  | seun lajubutu@cms.hhs.gov         |            |              | CAA Email              |                          | CAA Not Assigned        |                             |       |
|                                                                    |          | The opposed Email     | seamajabaragen almargov           |            |              | serve allight          |                          | soon mos cavaigned      |                             |       |
|                                                                    |          | Work Details          |                                   |            |              |                        |                          |                         |                             |       |
|                                                                    |          |                       |                                   |            |              |                        |                          |                         |                             |       |

Figure 14: View My Identity Page

This will take you to the View My Identity page. You will see all your information listed. Click the Job Codes tab. (Figure 15)

| Tasks «                                                                                                    | 1   | view My Identity            |                                                                                                    |                |             |
|----------------------------------------------------------------------------------------------------|-----|-----------------------------|----------------------------------------------------------------------------------------------------|----------------|-------------|
| Home -                                                                                                    | 1   |                             |                                                                                                    |                |             |
| <ul> <li>Change My Password</li> <li>Modify My Job Codes</li> <li>Modify My Profile</li> <li>Modify My Security O &amp; A</li> </ul> |     | where 🛞                     | · · · · · · · · · · · · · · · · · · ·                                                                                                    |                |             |
| Out Of Office Assistant                                                                                                    | II. | * Job Code                  | ~ Description                                                                                                    | * PIV Required | ~ PW Policy |
| View ID's I Manage                                                                                                    | II. | ADDE_APP                    | ACCESS TO WEB APPLICATION                                                                                                    | Yes            | 60          |
| View My Identity                                                                                                    |     | CAA_EXTERNAL                | CAA Capability in EUA for any Non-CMS CAA Only. Only the user's COR can request this through the CAA                                                                                                    | Yes            |             |
| <ul> <li>View My Roles</li> <li>View My Submitted Tasks</li> </ul>                                                                   | L   | Default Non-CMS<br>Employee | This is given to all NON CMS employees as a default and should never be removed                                                                                                    | No             | 60          |
| View My Work List                                                                                                    |     | EFI_FED_APPROVER_PROD       | This job code is for active CORs and State Mangers to approve request in EFI. Access is automatically granted to CORs.                                                                                                    | No             | 365         |
| Organizations +                                                                                                    |     | GRP_ACCES_PC                | Performance Center 11, application to create/execute/report performance tests (next generation of Load Runner). Anybody (CMS employees/contractors) who<br>needs to execute performance test, browse previous results, generate reports should be given this job code. | Yes            | 60          |
| Job Code Management $\Phi$                                                                                                    |     | L226-TEST3                  | DASH -IN THE NAME                                                                                                    | No             |             |
| EUA Info +                                                                                                    |     | test_V_User                 | TEST                                                                                                    | No             |             |
| Account Management +                                                                                                    | 1   |                             |                                                                                                    |                | Close       |

Figure 15: Job Codes to Which You Are Connected

Here you will see a list of job codes that you are connected to. If you have any job code that has a password policy of 60 days, your password policy will be set to 60 days. If you would like to be removed from the 60-day password policy job codes, please contact your CAA, or use the Modify My Job Codes task, find more information in the 6.0 MANAGING ADDITIONAL ACCESS section. Your CAA can be found using the CAA listing under EUA Info.

# 5.2 Using EUA to Manage Passwords

EUA is the preferred tool for managing users' passwords. Selecting the Change my Password link displays the following screen, as illustrated in (Figure 16).

| CMS.gov                               | Enterprise User Administration (EUA)<br>and Services                                                                                                    | Skip to main content<br>Home   System Access Certification (SAC) |
|---------------------------------------|----------------------------------------------------------------------------------------------------|------------------------------------------------------------------|
| Welcome BizRulezTest, Mike<br>Tasks 4 | , your are logged in as: 8173                                                                                                    | Sign out                                                         |
| Name                                  | • • Reported      Exclusionary Marcolar Sectors      Exclusionary Marcolar Sectors      Exclusionary Marcolar Sectors      Exclusionary Marcolar Sectors      exclusionary Marcolar Sectors      exclusionary      exclusionary |                                                                  |
|                                       | decordly Question 1 [Fyou could open a business, what lind would it bo?                                                                                                    | Name (Sant)                                                      |

Figure 16: Password Screen

Type in the new password and confirm. (Figure 17)

| <page-header></page-header>                                                                                                    |                              |                                                                                                    | Skip to main content                     |
|----------------------------------------------------------------------------------------------------|------------------------------|----------------------------------------------------------------------------------------------------|------------------------------------------|
| control tendence       control tendence       control tendence       control tendence       control tendence         control tendence       control tendence       control tendece       control tendece       control tende                                                                                                    | CMS.gov                      | Enterprise User Administration (EUA)                                                                                                    | Home   System Access Certification (SAC) |
| Benefician Constraint of the state of the state of the              | Centers for Medicare & Medic | lcaid Services                                                                                                    |                                          |
| Table       * Bardiel         * Bardiel       * Bardiel         * Order, Manser Olivation       * Bardiel         * Order, Manser Olivation       * Bardiel         * Martin       * Bardiel         * Martin       * Bardiel         * Martin       * Bardiel         * Martin       * Bardiel         * Martin       * Bardiel         * Martin       * Bardiel         * Ward Nick       * Bardiel         * Ward Nick       * Bardiel         * Ward Nick       * Bardiel         * Ward Nick       * Bardiel         * Ward Nick       * Bardiel         * Ward Nick       * Bardiel         * Ward Nick       * Bardiel         * Ward Nick       * Bardiel         * Ward Nick       * Bardiel         * Bardiel       * Bardiel         * Bardiel       * Bardiel         * Bardiel       * Bardiel         * Bardiel       * Bardiel         * Bardiel       * Bardiel         * Bardiel       * Bardiel         * Bardiel       * Bardiel         * Bardiel       * Bardiel         * Bardiel       * Bardiel         * Bardiel       * Bardiel                                                                                                    | Welcome BizRulezTest, Mike   | e , your are looged in as: BTT3                                                                                                    | Sign out                                 |
| <ul> <li>encoded and the second of the second of the secon</li></ul> | Tasks «                      | Change My Password                                                                                                    |                                          |
| <ul> <li>Province of the state of the state</li></ul>  | Home                         | the Resulted                                                                                                    |                                          |
| <ul> <li>1 Order Marcel Corpet</li> <li>1 Order Marcel Corpet</li> <li>1 Order Marcel Corpet</li> <li>1 Order Marcel Corpet</li> <li>1 Order Marcel Corpet</li> <li>1 Order Corpet</li> <li>1 Order Co</li></ul> | Change My Password           | • = Rednieg                                                                                                    |                                          |
| <ul> <li>* Model Control Control Contr</li></ul> | Check Password Change Status | Global Password Reset                                                                                                    |                                          |
| <ul> <li>and main of the second of the second and and provide your parsend do not a do not deal do fait for the second of the second of the se</li></ul> | Modify My Job Codes          | Bi-BulayTark Mike (BTT)                                                                                                    |                                          |
| <ul> <li>Oct data data data data data data data da</li></ul>                                                                                                    | Modify My Security O & A     | Note: The submission of this request will suprimoize your password arross all connected elatforms.                                            |                                          |
| <ul> <li>I with statistical statistical st</li></ul> | * Out Of Office Assistant    | Password Policy                                                                                                    |                                          |
| <ul> <li>* Version Signature Signature Signatu</li></ul> | View ID's I Manage           |                                                                                                    |                                          |
| <ul> <li>• Norman State State</li></ul>  | * View My PW Sync Status     | > Cannot include your EUA UserUp and any part or your name<br>> Cannot include any word/word portion prohibited by the defined CMS dictionary |                                          |
| <ul> <li>* ven truit met and truit met and t</li></ul> | View My Submitted Tasks      | > Case Sensitive                                                                                                    |                                          |
| Organization       is the frage off a transit of a off a frage         Direct Constrained       is the frage off a frage off a frage of a frage off a frage off                                                                                      | View My Work List            | <ul> <li>&gt; Descharge of teast every so days</li> <li>&gt; Password can't contain 50% characters from previous password</li> </ul>          |                                          |
| Vick Reduction <ul> <li>             Part Reduction:             <ul> <li> </li> <li></li></ul></li></ul>                                                                                                    | Organizations $\Phi$         | > Not be changed more than once per day                                                                                                    |                                          |
| image: the start with a start start with a start or example (>A)         - A load to one volume? (>A)         - A load to one volume? (>                                                                                                    | Job Code Management 🛛 🔶      | > Must include:                                                                                                    |                                          |
| - A least one numera subhetic (harsder (s-2)     - A least one super San alphabetic (harsder (s-2)     - A least one super San alphabetic (harsder (s-2                | EUA Info 🔶                   | - Must start with a letter                                                                                                    |                                          |
| - A list two Lowercas alphabetic character (r=2)     - A list two Lowercas alphabetic character (r=2)     - Confirm Teamond Teamond     - Confirm Teamond Teamond     - Confirm Teamond Teamond     - Confirm Teamond Teamond     - Confirm Teamond Teamond     - Confirm Teamond Teamond     - Confirm Teamond Teamond     - Confirm Teamond Teamond     - Confirm Teamond Teamond     - Confirm Teamond Teamond     - Confirm Teamond Teamond     - Confirm Teamond Teamond     - Confirm Teamond     - Confirm     - Confirm Teamond     - Confirm     - Confirm Teamond     - Confirm     - Confirm     - Con                |                              | - At least one number (0-9)                                                                                                    |                                          |
| - A lead too Loppe Case adjubility duration (A.S.)     - Canton     - Canton                  |                              | - At least one Lowercase alphabetic character (a-z)                                                                                           |                                          |
| - Submit Presented Halds     - Submit Presented Halds     - Submit Pr                |                              | - At least one Upper Case alphabetic character (A-Z)                                                                                          |                                          |
|                                                                                                    |                              | - Contrim Password Match                                                                                                    |                                          |
| Passood     Confirm Passood     Confirm     Confirm Passood     Confirm     Confirm                  |                              | - RUST DE EARCHET & Characters long                                                                                                    |                                          |
| Confirm Passende     *Confirm Passende     *Confirm Passende     *Confirm Passende     *Confirm Passende     *Confirm Passende     *Confirm     *Confirm                    |                              | Password                                                                                                    |                                          |
|                                                                                                    |                              | Confirm Password     ······                                                                                                    |                                          |
| «Becordly Question 1: If you could goin a burstiene, what Mind would E be?     • Adveceme to Security Question 2     ·······     ·······     ·······     ······                                                                                                    |                              |                                                                                                    |                                          |
|                                                                                                    |                              | Security Question 1 If you could open a business, what kind would it be?     Answer to Security Question 1                                    |                                          |
|                                                                                                    |                              | Security Question 2 If you were a car, what kind of car would you be?     Answer to Security Question 2                                       |                                          |
| Security Question 4 (What is the last word is your fravorite movie quests)     Security Question 5 (What much did you weight in the last year of High School)     Answer to Security Question 5     Security Question 5     Carryingt & 2015 CMS are Mit rights reserved.                                                                                                    |                              | Security Question 3 If you were a tree, what kind of tree would you be?     Answer to Security Question 3                                     |                                          |
| Security Question 5 (What much did you weight in the last year of High School)     Angever to Security Question 5                                                                                                    |                              | Security Question 4 What is the last word in your favorite movie quote?     Answer to Security Question 4                                     |                                          |
| Salant Carriel                                                                                                    |                              | Security Question 5 What much did you weight in the last year of High School?     Answer to Security Question 5                               |                                          |
| Sachard Concel                                                                                                    |                              |                                                                                                    |                                          |
| fageright & 2010 ONLyon Minghin Insteads.                                                                                                    |                              |                                                                                                    | Submit Cancel                            |
| Cargeright & 2016 (Dits year All rights reserved.                                                                                                    |                              |                                                                                                    |                                          |
| Copyright & 2016 CHS.pvr AR rights reserved.                                                                                                    |                              |                                                                                                    |                                          |
| Capyright © 2016 CMS.gov All rights reserved.                                                                                                    |                              |                                                                                                    |                                          |
|                                                                                                    |                              | Copyright © 2016 CMS.gov All rights reserved.                                                                                                 |                                          |

Figure 17: Password Screen: Entering the new password

Click submit, you will see the Confirmation page (Figure 18).

|                                                                     |                                      |                                         |        | Home   System Access Certification (SAC)   Skip to main content |
|---------------------------------------------------------------------|--------------------------------------|-----------------------------------------|--------|-----------------------------------------------------------------|
| CMS GOV                                                             | Enterprise User Administration (EUA) |                                         |        |                                                                 |
| CM3.90V                                                             | cinterprise oser Aummistration (EUA) |                                         |        |                                                                 |
| Genters for Medicare & Medic                                        | aid 3619665                          |                                         |        |                                                                 |
| Welcome Mike T. Test, your                                          | are logged in as: TL17               |                                         |        | Last Login:   Sign out                                          |
| Tasks                                                               | Change My Password                   |                                         |        |                                                                 |
| Home •                                                              |                                      |                                         |        |                                                                 |
| Change My Password<br>In Multin My 20th Codes                       | Confirmation: Task completed.        |                                         |        |                                                                 |
| <ul> <li>Modify My Dob Colles</li> <li>Modify My Profile</li> </ul> |                                      |                                         |        |                                                                 |
| Modify My Security Q & A                                            | OK                                   |                                         |        |                                                                 |
| View My Job Codes View My Roles                                     |                                      |                                         |        |                                                                 |
| View My Work List                                                   |                                      |                                         |        |                                                                 |
|                                                                     |                                      |                                         |        |                                                                 |
|                                                                     |                                      |                                         |        |                                                                 |
|                                                                     |                                      |                                         |        |                                                                 |
|                                                                     |                                      |                                         |        |                                                                 |
|                                                                     |                                      |                                         |        |                                                                 |
|                                                                     |                                      |                                         |        |                                                                 |
|                                                                     |                                      |                                         |        |                                                                 |
|                                                                     |                                      |                                         |        |                                                                 |
|                                                                     |                                      |                                         |        |                                                                 |
|                                                                     |                                      |                                         |        |                                                                 |
|                                                                     |                                      |                                         |        |                                                                 |
|                                                                     |                                      |                                         |        |                                                                 |
|                                                                     |                                      |                                         |        |                                                                 |
|                                                                     |                                      |                                         |        |                                                                 |
|                                                                     |                                      |                                         |        |                                                                 |
|                                                                     |                                      |                                         |        |                                                                 |
|                                                                     |                                      |                                         |        |                                                                 |
|                                                                     |                                      |                                         |        |                                                                 |
|                                                                     |                                      |                                         |        |                                                                 |
|                                                                     |                                      |                                         |        |                                                                 |
|                                                                     |                                      |                                         |        |                                                                 |
|                                                                     |                                      |                                         |        |                                                                 |
|                                                                     | L                                    | Copyright @ 2016 CMS.gov All rights res | erved. |                                                                 |
|                                                                     |                                      |                                         |        |                                                                 |

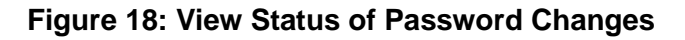

Click OK and you will be taken back to the EUA home page.

#### 5.3 Setting up Authentication Questions in EUA

EUA can also be used by users who have forgotten their passwords, or who have been revoked by mistyping their passwords. In order to utilize this feature, users need to set up challenges that can be used to authenticate them prior to password reset. This is done by selecting the "<u>Modify My Security Q & A</u>" button, as illustrated in (Figure 19).

| Events Under States<br>Version Under States<br>Version Under States<br>V                                                                                                    | Home   System Access Certification (SAC)         | rtificat | tion (SAt | C)   Skip to | to main cor | inte |
|----------------------------------------------------------------------------------------------------|--------------------------------------------------|----------|-----------|--------------|-------------|------|
| Center Mindling & Holdening Holdening Holdenin                                                                                                    |                                                  |          |           |              |             |      |
| Webcome Kar, Turer, your art logit hat 11/2 (Lation<br>for any Minangi<br>New York Naka<br>New York Naka<br>Naka<br>New York Naka<br>Naka<br>New York Naka<br>Naka<br>Naka |                                                  |          |           |              |             |      |
| Line         Line           0 - Signer R for Research         0 - Signer R for Research                                                                                                    |                                                  |          |           | Last Lo      | igin:   Sig |      |
| <ul> <li>C. Ourde Nik Ranzedi</li> <li>C. Ourde Nik Ranzedi</li></ul>                                                                                                    | <b>X</b>                                         |          |           |              |             |      |
| V page high fight         Change high framework         Multify thy freedow         Multify thy freework () 0.4.         Voue high Work () 1.01                                                                                                    | <b>.</b>                                         |          |           |              |             |      |
|                                                                                                    | Headify My Security Q B A View My Work List      |          |           |              |             |      |
|                                                                                                    |                                                  |          |           |              |             |      |
|                                                                                                    |                                                  |          |           |              |             |      |
|                                                                                                    |                                                  |          |           |              |             |      |
|                                                                                                    |                                                  |          |           |              |             |      |
|                                                                                                    |                                                  |          |           |              |             |      |
|                                                                                                    |                                                  |          |           |              |             |      |
|                                                                                                    |                                                  |          |           |              |             |      |
|                                                                                                    |                                                  |          |           |              |             |      |
|                                                                                                    |                                                  |          |           |              |             |      |
|                                                                                                    |                                                  |          |           |              |             |      |
|                                                                                                    |                                                  |          |           |              |             |      |
|                                                                                                    |                                                  |          |           |              |             |      |
|                                                                                                    |                                                  |          |           |              |             |      |
|                                                                                                    |                                                  |          |           |              |             |      |
|                                                                                                    |                                                  |          |           |              |             |      |
|                                                                                                    | # construite # 1891# #888 con all studes connect |          |           |              |             |      |

# Figure 19: Challenges Tab

This brings up the "Security Q & A" screen, as illustrated in (Figure 20).

| eenc  Charge My Password Charge My Password Nodifly My Bo Codes Nodifly My Profile Nodifly My Profile Nodifly My Security Q & A View My Job Codes View My Roles View My Work List | • = Required     Mike T. Test (TLJ7)     In order to support sell     *Security Question 1 | f-service password reset, you must choose a unique question for<br>Who is your fororite Super Hero? | each of | the 5 options and your asswers c |                    |            |
|----------------------------------------------------------------------------------------------------|--------------------------------------------------------------------------------------------|----------------------------------------------------------------------------------------------------|---------|----------------------------------|--------------------|------------|
| Clarge My Posses<br>Modily My 360 Codes<br>Modily My Rollie<br>Modily My Sociating & A.<br>View My Job Codes<br>View My Roles<br>View My Work List                                | Mike T. Test (TL37)<br>In order to support sell<br>+Security Question 1                    | f-service password reset, you must choose a unique question for<br>Who is your fevorite Super Hero? | each of | the 5 options and your answers o |                    |            |
| Nacify My Profile<br>Modify My Security Q.&.A<br>Wow My Jab Cades<br>View My Roles<br>View My Roles<br>View My Work List                                                          | In order to support sell<br>+Security Question 1                                           | f-service password reset, you must choose a unique question for<br>Who is your favorite Super Hero? | each of | the 5 options and your answers o |                    |            |
| vlew My Job Cades<br>vlew My Roles<br>vlew My Work List                                                                                                    | Security Question 1                                                                        | Who is your favorite Super Hero?                                                                    |         |                                  | annot be the same. |            |
|                                                                                                    |                                                                                            |                                                                                                    | ~       | Answer to Security Question 1    | Mighty Mouse       |            |
|                                                                                                    | <ul> <li>Secantly Question 2</li> </ul>                                                    | What was the first musical instrument you played?                                                   | ۷       | Answer to Security Question 2    | Triangle           |            |
|                                                                                                    | +Security Question 3                                                                       | What much did you weight in the last year of High School?                                           | ¥       | Answer to Security Question 3    | 125                |            |
|                                                                                                    | •Security Question 4                                                                       | If you were a tree, what kind of tree would you be?                                                 | ~       | Answer to Security Question 4    | Oak                |            |
|                                                                                                    | •Security Question 5                                                                       | If you could open a business, what kind would it be?                                                | ~       | Answer to Security Question 5    | Pizza King         |            |
|                                                                                                    |                                                                                            |                                                                                                    |         |                                  |                    | Sudaret Co |

Figure 20: Edit Challenge Screen

To set up the answer, the user types and retypes the response and selects "<u>Submit</u>." Responses must be provided for all questions. The same response cannot be used for more than one challenge.

# 5.4 Logging on to EUA without a Password

After the questions and responses have been set up, the user can access EUA without a password. This is done by selecting "Forgot Password?" in the initial EUA logon screen, as illustrated in (Figure 21).

| CMS.gov Enterprise User Administration (EUA)    |                                                                                                    |
|-------------------------------------------------|----------------------------------------------------------------------------------------------------|
| Centers for Medicaed Services                   |                                                                                                    |
|                                                 | Sign in                                                                                                    |
| Welcome to Enterprise User Administration (EUA) | Username                                                                                                    |
|                                                 |                                                                                                    |
|                                                 | Password                                                                                                    |
|                                                 |                                                                                                    |
|                                                 | STGN IN                                                                                                    |
|                                                 | the second second second second second second second second second second second second second second second se |
|                                                 | OR                                                                                                    |
|                                                 | Don't have an account                                                                                           |
|                                                 | Register Now                                                                                                    |
|                                                 |                                                                                                    |
|                                                 |                                                                                                    |
|                                                 |                                                                                                    |
|                                                 |                                                                                                    |
|                                                 |                                                                                                    |
|                                                 |                                                                                                    |
|                                                 |                                                                                                    |
|                                                 |                                                                                                    |
|                                                 |                                                                                                    |
|                                                 |                                                                                                    |
|                                                 |                                                                                                    |
|                                                 |                                                                                                    |
|                                                 |                                                                                                    |
| Copyright © 2010 CPE.gov All Rights Reserved.   |                                                                                                    |
|                                                 |                                                                                                    |

Figure 21: Log On Without Your Password Screen

The user will be asked to provide the user ID, as illustrated in (Figure 22).

|                                              |                                                                           | Home   System Access Certification (SAC)   Skip to main content |
|----------------------------------------------|---------------------------------------------------------------------------|-----------------------------------------------------------------|
| CMS OOV Enterprise User Administration (EUA) |                                                                           |                                                                 |
| Centers for Medicare & Medicaid Services     |                                                                           |                                                                 |
|                                              | Forgotten Password Reset: Please enter the following to identify yourself |                                                                 |
|                                              | • = Required                                                              |                                                                 |
|                                              | +User 2D                                                                  |                                                                 |
|                                              | OK Cancel                                                                 |                                                                 |
|                                              |                                                                           |                                                                 |
|                                              |                                                                           |                                                                 |
|                                              |                                                                           |                                                                 |
|                                              |                                                                           |                                                                 |
|                                              |                                                                           |                                                                 |
|                                              |                                                                           |                                                                 |
|                                              |                                                                           |                                                                 |
|                                              |                                                                           |                                                                 |
|                                              |                                                                           |                                                                 |
|                                              |                                                                           |                                                                 |
|                                              |                                                                           |                                                                 |
|                                              |                                                                           |                                                                 |
|                                              | Copyright © 2016 CME.gov All rights reserved.                             |                                                                 |

Figure 22: User ID Screen

After you enter your User ID click OK and the next screen will show your chosen questions, answer those correctly and you will be able to enter a new password (Figure 23).

|                                      |                                                                                                    |                                                                                                    | Home   System Access Certification (SAC)   Skip to main content |
|--------------------------------------|----------------------------------------------------------------------------------------------------|----------------------------------------------------------------------------------------------------|-----------------------------------------------------------------|
| CMS.gov<br>Centers for Medicare & Me | Enterprise User Administration (EUA)                                                                                                    |                                                                                                    |                                                                 |
|                                      | Forgotten Password Re                                                                                                    | set                                                                                                    |                                                                 |
|                                      | - Required                                                                                                    |                                                                                                    |                                                                 |
|                                      | Password Policy                                                                                                    |                                                                                                    |                                                                 |
|                                      | Cranse Includes your FRAL on any workflow     Crans Simulation and workflow     Crans Simulation     Crans Simulation     House the changed manufacture of the changed manufacture of the changed manufacture | And and any paper of your channe<br>of particul provided by the defined CHS distormy<br>deay<br>accelers from the provides password<br>accelers from the provides password<br>photoetic devector (# 2)<br>photoetic devector (# 2)<br>constraints long |                                                                 |
|                                      | User ID                                                                                                    | 71.27                                                                                                    |                                                                 |
|                                      | First Name                                                                                                    | Milce                                                                                                    |                                                                 |
|                                      | Last Name                                                                                                    | Test                                                                                                    |                                                                 |
|                                      | Password                                                                                                    |                                                                                                    |                                                                 |
|                                      | Confirm Password                                                                                                    |                                                                                                    |                                                                 |

Figure 23: Password Tab

Upon completion of the password change, all user accounts are restored with the new password, and the password is valid for 60 days.

# 5.5 Inactivity Revocation

Users who have not changed their password for 60 or 365 days, depending on which policy they have, will have their User ID disabled.

These User IDs will remain in a disabled state until the user contacts their CAA or the CMS Service Desk and requests they be unlocked. There is no limit to the number of times a User ID can be unlocked for inactivity. However, owners of CMS User IDs must perform annual certification for the User ID. If the User ID is not certified by the due date, it will be revoked, and then deleted 30 days later.

Certifying a CMS User ID does not exempt it from revocation for inactivity; conversely, inactive User IDs are not deleted unless they are not certified each year.

This policy allows infrequent and Internet-only users to retain their User IDs; it also enables purging of User IDs that no longer have a need to access CMS resources.

## 6.0 MANAGING ADDITIONAL ACCESS

#### 6.1 Job Code Terminology

EUA job codes provision access to applications or other system resources. Various EUA documentation and the EUA support software will also refer to job codes as Profiles or Entitlements.

- 1 The complete list of job codes is found: <u>Job Code List</u>
- 2. VPN job codes are further detailed: VPN Job Codes Definition Downloads Users

#### 6.2 Connect Additional Access

Connect Additional Access is used when an employee or contractor has an active CMS User ID and additional access is required. You will need to have your CMS User ID, typically a four or seven-character alphanumeric ID, and the access you require. Access to CMS systems, databases and applications are defined through Job Codes.

- 1. Sign on to EUA
- 2. Click Modify My Job Codes (Figure 24)

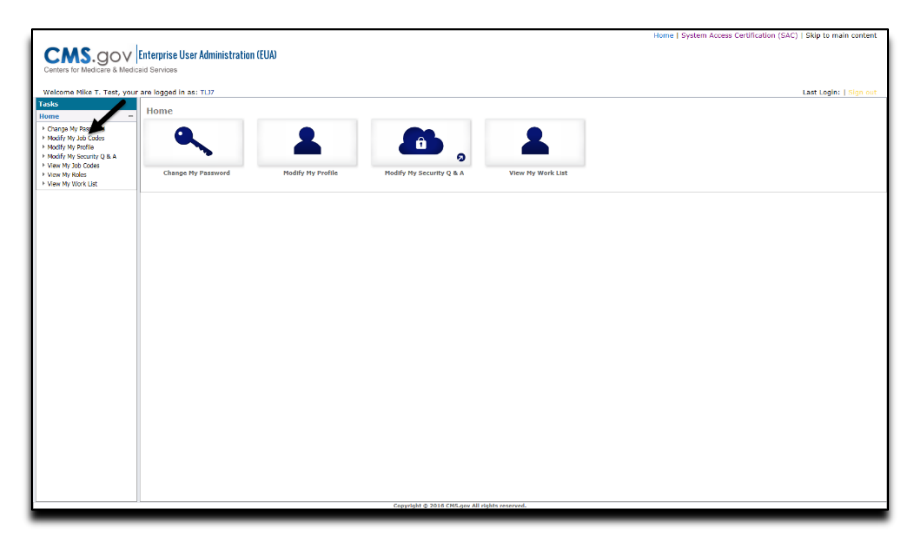

Figure 24: EUA

3. You will need to confirm that you understand that one or more of your job codes could be disconnected if you uncheck them during the Modify My Job Code request. (Figure 25)

| Modify My Job Codes: Confirmation                                                                                                    |                                                        |                                                                                        |
|----------------------------------------------------------------------------------------------------|--------------------------------------------------------|----------------------------------------------------------------------------------------|
| Confirmation                                                                                                    | My Job Codes                                           | Justification                                                                          |
| • = Required                                                                                                    |                                                        |                                                                                        |
|                                                                                                    |                                                        |                                                                                        |
| This task will Modify a User's Job Code List. This provides the ability to connect or disc                                                                                  | connect job codes in the same submitted tas            | task.                                                                                  |
| Warning:It is possible to delete some or all of your current access (job codes). If you 6.0 Managing Additional Access. Link to the EUA Documentation Repository can be fou | un-check any job code(s) a disconnect req<br>und HERE. | equest to remove the job code will occur. Please review the EUA-EFI User Guide Section |
| By adding a checkmark in the box next to Confirmation, you state that you have read                                                                                         | and understand the process of Modifying a              | a User's Job Code List.                                                                |
| •Confirmation 🗹 (Required)                                                                                                    |                                                        |                                                                                        |
|                                                                                                    |                                                        |                                                                                        |
|                                                                                                    |                                                        |                                                                                        |
|                                                                                                    |                                                        | Next Cancel                                                                            |

Figure 25: Confirmation page

**NOTE** If you do not check the box, you will receive an error message. (Figure 26). If you see this error, please click the Back button and check the Confirmation box.

| odify My Job Codes: My Job Codes                                       |                                                                                                    |                                                                                                    |                |             |  |  |
|------------------------------------------------------------------------|----------------------------------------------------------------------------------------------------|----------------------------------------------------------------------------------------------------|----------------|-------------|--|--|
| Error: [Confirmation:Confirmation] Attribute Confirmation is required. |                                                                                                    |                                                                                                    |                |             |  |  |
|                                                                        | Confirmation                                                                                                    | My Job Codes                                                                                                    | Justifica      | ition       |  |  |
| where 🕀                                                                | ✓ = ✓ *                                                                                                    | G ⊕ Search Clear                                                                                                    |                |             |  |  |
| Member                                                                 | - Job Coare                                                                                                    | * Description                                                                                                    | • PIV Required | • PW Policy |  |  |
| 1                                                                      | AAAA_CHOO                                                                                                    | Sneezy                                                                                                    |                |             |  |  |
|                                                                        |                                                                                                    |                                                                                                    |                |             |  |  |
| ~                                                                      | ABC Testing                                                                                                    | i need to learn my abcs                                                                                                    |                |             |  |  |
| <b>√</b>                                                               | ABC Testing<br>EUA Admins                                                                                                    | i need to learn my abcs<br>Super User Administrator                                                                                                    |                |             |  |  |
| X<br>X                                                                 | ABC Testing<br>EUA Admins<br>EveryOneLovesPizza                                                                                                    | i need to learn my abcs<br>Super User Administrator<br>Pizza is great                                                                                                    |                |             |  |  |
| ¥<br>¥                                                                 | ABC Testing<br>EUA Admins<br>EveryOneLovesPizza<br>SAC Temporarily Extending System Access                                                          | i need to learn my abcs<br>Super User Administrator<br>Pizza is great<br>To access the SAC Temporarily Extending System Access task                                                                                                    |                |             |  |  |
| y<br>y<br>y                                                            | ABC Testing<br>EUA Admins<br>EveryOneLovesPizza<br>SAC Temporarily Extending System Access<br>System Access Due on Email                            | i need to learn my abcs<br>Super User Administrator<br>Pizza is great<br>Pizza is great<br>Pizza is creat<br>Dirac state SAC Temporarily Extending System Access task<br>To receive emails for users with no email for System Access Certification |                |             |  |  |
| X<br>X<br>X<br>X                                                       | ABC Testing<br>EUA Admins<br>EveryOneLovesPizza<br>SAC Temporarily Extending System Access<br>System Access Due on Email<br>Test Workflow Approvers | i need to learn my abcs<br>Super User Administrator<br>Pizza is great<br>To access the SAC Temporarily Extending System Access task<br>To receive emails for users with no email for System Access Certification<br>Demo WF approvers              |                |             |  |  |

Figure 26: Confirmation error message

This screen (Figure 27) will show the job codes to which you are connected. To request additional job codes be connected to your account, click Add a Job Code.

If any job code is unchecked at any time during a Modify My Jobcode request, you will submit a <u>disconnect</u> request for that job code. NOTE: Do not un-check any Job Code that you want to keep connected. The next section (6.3 Disconnect Job Code) covers this topic in detail.

| Manage Job                  | Codes: Job Code              | s                                                                                                    |                |             |
|-----------------------------|------------------------------|----------------------------------------------------------------------------------------------------|----------------|-------------|
|                             | 1 Јођ С                      | odes 2 Justification                                                                                                    |                |             |
| where 🏵                     |                              | > = ,  *                                                                                                    |                |             |
| Member                      | * Job Code                   | * Description                                                                                                    | • PIV Required | • PW Policy |
|                             | Default Non-<br>CMS Employee | This is given to all NON CMS employees as a default and should never be removed                                                                                                    | No             | 60          |
|                             | SCMS                         | Smart Card Management System- SCMS job code initiates the PIV provisioning process by<br>creating a user record in the HHS SCMS server. Once invoked, the job code cannot be removed.<br>Use of PIV cards is mandated in HSPD12, and enforced by Department of Homeland Security. | No             | 365         |
| Add a Job<br>Return to Sear | Code<br>rch                  |                                                                                                    | Next           | Cancel      |

Figure 27: EUA Modify Job Code Task Screen

This will bring up the job code search:

- You can search by using the job code name, the description or the business owner.
- Once you find the job code(s) you would like to request access to, click the check box on the left of the job code name.
- Once you have the job code(s) selected click select (Figure 28)

| Manage       | nage Job Codes: Job Codes       |               |                        |                                         |                |             |                           |
|--------------|---------------------------------|---------------|------------------------|-----------------------------------------|----------------|-------------|---------------------------|
| 1 Job Codes  |                                 |               |                        | 2 Justification                         |                |             |                           |
| Job          | Code                            |               |                        |                                         |                |             |                           |
| Sear         | rch for a group                 |               |                        |                                         |                |             |                           |
| Sear<br>wher | ch for a group<br>re 🕀 Job Code |               | ✓ starts with ✓ test_j | ) 🔿 🚯 Search Clear                      |                |             |                           |
| Sear         | rch Results                     |               |                        |                                         |                |             |                           |
| Sele         | ct * Job Code                   | * Description | * Provisioning Roles   | * AdminGroup Admins                     | * PIV Required | * PW Policy | Application Maintainer    |
|              | Test_Job_Code                   | Testing       | Base_UNIX-LDAP[PROD]   | cn=CAA_ACCESS,ou=Job Code,dc=cms,dc=gov | No             | 60          | MANAS.BOJANNA2@ANTHEM.COM |
| There        | There are 1 results.            |               |                        |                                         |                |             |                           |
|              |                                 |               |                        |                                         |                |             | Select Cancel             |

Figure 28: Select Job Code

After you select the needed job code(s), you are presented the Modify Job Codes page in which the job code(s) selected on the previous step should be displayed (Figure 29). **Reminder: if you un-check any job code(s) a disconnect request to remove the job code will occur.** Click Next.

| Manage Job                 | Manage Job Codes: Job Codes |                                                                                                    |                |             |  |  |
|----------------------------|-----------------------------|----------------------------------------------------------------------------------------------------|----------------|-------------|--|--|
|                            | 1 Job                       | Codes 2 Justification                                                                                                    |                |             |  |  |
| where 🕀                    |                             | y = y * @ Search Clear                                                                                                    |                |             |  |  |
| Member                     | * Job Code                  | * Description                                                                                                    | * PIV Required | * PW Policy |  |  |
|                            | Default Non-CMS<br>Employee | This is given to all NON CMS employees as a default and should never be removed                                                                                                    | No             | 60          |  |  |
|                            | SCMS                        | Smart Card Management System- SCMS job code initiates the PIV provisioning process by creating a user record in the HHS<br>SCMS server. Once invoked, the job code cannot be removed. Use of PIV cards is mandated in HSPD12, and enforced by<br>Department of Homeland Security. | No             | 365         |  |  |
|                            | Test_Job_Code               | Testing                                                                                                    | No             | 60          |  |  |
| Add a Job<br>Return to Sea | Code<br>arch                |                                                                                                    | Next           | Cancel      |  |  |

#### Figure 29: Requested and Awarded Job codes

You will now need to enter the justification. Once the justification is entered, click finish (Figure 30).

|                                                                     |                                      |                                             | Home   System Access Certification | (SAC)   Skip to main content |
|---------------------------------------------------------------------|--------------------------------------|---------------------------------------------|------------------------------------|------------------------------|
| CHIS CON                                                            | Enteraries User Administration (EUA) |                                             |                                    |                              |
| <b>CM3</b> .90V                                                     | Enterprise user Administration (EOA) |                                             |                                    |                              |
| Centers for Medicare & Med                                          | dicaid Services                      |                                             |                                    |                              |
| and some with the second some                                       | and the second framework in the      |                                             |                                    |                              |
| Welcome Mike 1. Test, you                                           | ar are logged in as: 107             |                                             |                                    | Last Login:   sign out       |
| Tasks u                                                             | Hodiny My Job Codes: Profile         |                                             |                                    |                              |
| Home                                                                | Groups                               |                                             | Profile                            |                              |
| <ul> <li>Change My Password</li> <li>Modify My Job Codes</li> </ul> |                                      |                                             |                                    |                              |
| Modify My Profile                                                   | • = Required                         |                                             |                                    |                              |
| Hodify My Security Q & A                                            |                                      |                                             |                                    |                              |
| <ul> <li>View My Job Codes</li> <li>View My Roles</li> </ul>        | Justification Reason                 |                                             |                                    |                              |
| View My Work List                                                   | Testing                              | 0                                           |                                    |                              |
|                                                                     |                                      |                                             |                                    |                              |
|                                                                     |                                      |                                             |                                    |                              |
|                                                                     |                                      |                                             | Bas                                | tk Finish Cancel             |
|                                                                     |                                      |                                             |                                    |                              |
|                                                                     |                                      |                                             |                                    |                              |
|                                                                     |                                      |                                             |                                    |                              |
|                                                                     |                                      |                                             |                                    |                              |
|                                                                     |                                      |                                             |                                    |                              |
|                                                                     |                                      |                                             |                                    |                              |
|                                                                     |                                      |                                             |                                    |                              |
|                                                                     |                                      |                                             |                                    |                              |
|                                                                     |                                      |                                             |                                    |                              |
|                                                                     |                                      |                                             |                                    |                              |
|                                                                     |                                      |                                             |                                    |                              |
|                                                                     |                                      |                                             |                                    |                              |
|                                                                     |                                      |                                             |                                    |                              |
|                                                                     |                                      |                                             |                                    |                              |
|                                                                     |                                      |                                             |                                    |                              |
|                                                                     |                                      |                                             |                                    |                              |
|                                                                     |                                      |                                             |                                    |                              |
|                                                                     |                                      |                                             |                                    |                              |
|                                                                     |                                      |                                             |                                    |                              |
|                                                                     |                                      |                                             |                                    |                              |
|                                                                     |                                      |                                             |                                    |                              |
|                                                                     |                                      | Copyright © 2018 CMC.gov All rights reserve | red.                               |                              |
|                                                                     |                                      |                                             |                                    |                              |

Figure 30: EUA Connect Job Code Justification

After the request is submitted, you will see an alert page letting you know that the request is pending approval; you will then click OK and will be taken back to the home screen. (Figure 31)

| <b>C</b> 145                                                                                                    | Home   System Access Cert                                                                           | fication (SAC)   Skip to main content |
|----------------------------------------------------------------------------------------------------|----------------------------------------------------------------------------------------------------|---------------------------------------|
| Centers for Medicare & Medica                                                                                                    | / Ltterprise User Administration (EUA)<br>dicad Services                                            |                                       |
| Welcome Mike T. Test, your                                                                                                    | our are logged in as: TLJ7                                                                          | Last Login:   Sign out                |
| Tasks                                                                                                    | Ilome                                                                                               |                                       |
| Change My Pasaword     Modify My Job Codes     Modify My Job Codes     Modify My Profile     Modify My Security Q & A     View My Job Codes | <ul> <li>▲ ▲ ▲</li> </ul>                                                                           |                                       |
| View My Roles     View My Work List                                                                                                    | Change Hy Password Modify Hy Job Codes Modify Hy Profile Modify Hy Security Q & A View Hy Work List |                                       |
|                                                                                                    |                                                                                                    |                                       |
|                                                                                                    |                                                                                                    |                                       |
|                                                                                                    |                                                                                                    |                                       |
|                                                                                                    |                                                                                                    |                                       |
|                                                                                                    |                                                                                                    |                                       |
|                                                                                                    |                                                                                                    |                                       |
|                                                                                                    |                                                                                                    |                                       |
|                                                                                                    |                                                                                                    |                                       |
|                                                                                                    |                                                                                                    |                                       |
|                                                                                                    |                                                                                                    |                                       |
|                                                                                                    |                                                                                                    |                                       |
|                                                                                                    |                                                                                                    |                                       |
|                                                                                                    |                                                                                                    |                                       |
|                                                                                                    |                                                                                                    |                                       |
|                                                                                                    | Copyright ⊕ 2016 CH5.gov All rights reserved.                                                       |                                       |

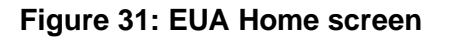

The request is routed to the designated approver. On approval, the access is granted.

#### 6.3 Disconnect Job Code

To start the process, the requestor selects the Modify My Job Codes task in the Home submenu on the left menu Tasks Pane. (Figure 32)

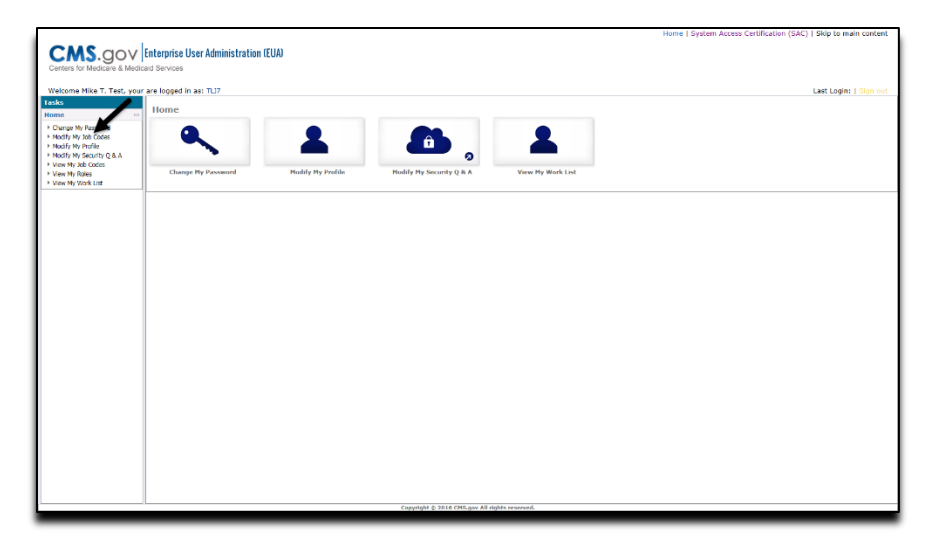

Figure 32: EUA Disconnect Access

You will show the job codes to which you are connected (Figure 33).

|                                                                             |                                               | Home   System Access Certification (SAC)   Skip to main content |
|-----------------------------------------------------------------------------|-----------------------------------------------|-----------------------------------------------------------------|
| CHIS GOV                                                                    | Entermies Hear Administration (E1A)           |                                                                 |
| CM3.gov                                                                     | cherphise user Auministration (coA)           |                                                                 |
| Centers for Medicare & Medi                                                 | caid Services                                 |                                                                 |
| Welsons Miles 7, Test                                                       |                                               | Last Laster & Class and                                         |
| Taska //                                                                    | and any proving as 102                        | Case organ. I sign out                                          |
| Nome                                                                        | MOUNT MY SUDA CARESS AN OUDS                  |                                                                 |
| <ul> <li>Channa Mr Bassword</li> </ul>                                      | Groups Profile                                |                                                                 |
| <ul> <li>Unange Hy Kaseword</li> <li>Modify Ny Job Codes</li> </ul>         |                                               |                                                                 |
| Modify My Profile                                                           | internet and additional Constant Clear        |                                                                 |
| <ul> <li>Modify My Security Q &amp; A</li> <li>View My Job Codes</li> </ul> |                                               |                                                                 |
| View My Roles                                                               | Member - Joh Cada - Description               |                                                                 |
| View My Work List                                                           | ✓ 1226TEST 000TES                             |                                                                 |
|                                                                             |                                               |                                                                 |
|                                                                             | Add a Job Code                                |                                                                 |
|                                                                             |                                               | Next Cancel                                                     |
|                                                                             |                                               |                                                                 |
|                                                                             |                                               |                                                                 |
|                                                                             |                                               |                                                                 |
|                                                                             |                                               |                                                                 |
|                                                                             |                                               |                                                                 |
|                                                                             |                                               |                                                                 |
|                                                                             |                                               |                                                                 |
|                                                                             |                                               |                                                                 |
|                                                                             |                                               |                                                                 |
|                                                                             |                                               |                                                                 |
|                                                                             |                                               |                                                                 |
|                                                                             |                                               |                                                                 |
|                                                                             |                                               |                                                                 |
|                                                                             |                                               |                                                                 |
|                                                                             |                                               |                                                                 |
|                                                                             |                                               |                                                                 |
|                                                                             |                                               |                                                                 |
|                                                                             |                                               |                                                                 |
|                                                                             |                                               |                                                                 |
|                                                                             |                                               |                                                                 |
|                                                                             |                                               |                                                                 |
|                                                                             | Copyright © 2016 CM5.gov All rights reserved. |                                                                 |

Figure 33: EUA Disconnect Access Job Code Selection

Click on the check box to remove the check from the job code that you wish to disconnect. Click Next. This will bring up the justification screen. Enter in the justification and then click Finish (Figure 34)

|                                                              |                                      | Home   System Access Certification (SAC)   Skip to main content |
|--------------------------------------------------------------|--------------------------------------|-----------------------------------------------------------------|
| CHIC CON                                                     | Fatamias Bass Identiciates (CDI)     |                                                                 |
| CM3.gov                                                      | Enterprise User Administration (EUA) |                                                                 |
| Centers for Medicare & Med                                   | licaid Services                      |                                                                 |
|                                                              |                                      |                                                                 |
| Welcome Mike T. Test, you                                    | ar are logged in as: TLI7            | Last Login:   Sign out                                          |
| Tasks 4                                                      | Modify My Job Codes: Profile         |                                                                 |
| Home -                                                       |                                      |                                                                 |
| Change My Password                                           | Groups                               | Profile                                                         |
| Modify My Job Codes                                          |                                      |                                                                 |
| Modify My Profile                                            | • = Required                         |                                                                 |
| Hodfy Hy Security Q & A                                      |                                      |                                                                 |
| <ul> <li>View My 300 Codes</li> <li>Merc My Balan</li> </ul> | Justification Reason                 |                                                                 |
| View My Work List                                            | Testing                              | ^                                                               |
|                                                              | 1                                    | V                                                               |
|                                                              |                                      |                                                                 |
|                                                              |                                      | Back Elaids Cancel                                              |
|                                                              |                                      | UCCK FERDIN CONCC                                               |
|                                                              |                                      |                                                                 |
|                                                              |                                      |                                                                 |
|                                                              |                                      |                                                                 |
|                                                              |                                      |                                                                 |
|                                                              |                                      |                                                                 |
|                                                              |                                      |                                                                 |
|                                                              |                                      |                                                                 |
|                                                              |                                      |                                                                 |
|                                                              |                                      |                                                                 |
|                                                              |                                      |                                                                 |
|                                                              |                                      |                                                                 |
|                                                              |                                      |                                                                 |
|                                                              |                                      |                                                                 |
|                                                              |                                      |                                                                 |
|                                                              |                                      |                                                                 |
|                                                              |                                      |                                                                 |
|                                                              |                                      |                                                                 |
|                                                              |                                      |                                                                 |
|                                                              |                                      |                                                                 |
|                                                              |                                      |                                                                 |
|                                                              |                                      |                                                                 |
|                                                              |                                      |                                                                 |
|                                                              |                                      |                                                                 |
|                                                              | 1                                    | Copyright © 2016 CHS.gov All rights reserved.                   |
|                                                              |                                      |                                                                 |

Figure 34: EUA Disconnect Confirmation screen

Once you click Finish, you will see a page that shows the Task is pending. (Figure 35).

The request is routed to the designated approver. On approval, the access is removed.

|                                                 | Home [ System Access Certification (SAC)   Skip to main content |  |  |  |  |  |  |
|-------------------------------------------------|-----------------------------------------------------------------|--|--|--|--|--|--|
| CMS.gov Enterprise User Administration (EUA)    |                                                                 |  |  |  |  |  |  |
| Centers for Medicare 6. Medicaid Services       |                                                                 |  |  |  |  |  |  |
| Welcome Mike T. Test, your                      | are logged in as: TU7 Last Login:   Sign out                    |  |  |  |  |  |  |
| Tasks                                           | Nodify My Job Codes                                             |  |  |  |  |  |  |
| Home -                                          |                                                                 |  |  |  |  |  |  |
| Change My Password                              |                                                                 |  |  |  |  |  |  |
| Modify My Job Codes                             | u Alert: Lask pending.                                          |  |  |  |  |  |  |
| Modify My Profile                               |                                                                 |  |  |  |  |  |  |
| Modify My Security Q & A<br>E View My Job Coder |                                                                 |  |  |  |  |  |  |
| View My Roles                                   |                                                                 |  |  |  |  |  |  |
| View My Work List                               |                                                                 |  |  |  |  |  |  |
|                                                 |                                                                 |  |  |  |  |  |  |
|                                                 |                                                                 |  |  |  |  |  |  |
|                                                 |                                                                 |  |  |  |  |  |  |
|                                                 |                                                                 |  |  |  |  |  |  |
|                                                 |                                                                 |  |  |  |  |  |  |
|                                                 |                                                                 |  |  |  |  |  |  |
|                                                 |                                                                 |  |  |  |  |  |  |
|                                                 |                                                                 |  |  |  |  |  |  |
|                                                 |                                                                 |  |  |  |  |  |  |
|                                                 |                                                                 |  |  |  |  |  |  |
|                                                 |                                                                 |  |  |  |  |  |  |
|                                                 |                                                                 |  |  |  |  |  |  |
|                                                 |                                                                 |  |  |  |  |  |  |
|                                                 |                                                                 |  |  |  |  |  |  |
|                                                 |                                                                 |  |  |  |  |  |  |
|                                                 |                                                                 |  |  |  |  |  |  |
|                                                 |                                                                 |  |  |  |  |  |  |
|                                                 |                                                                 |  |  |  |  |  |  |
|                                                 |                                                                 |  |  |  |  |  |  |
|                                                 |                                                                 |  |  |  |  |  |  |
|                                                 |                                                                 |  |  |  |  |  |  |
|                                                 |                                                                 |  |  |  |  |  |  |
|                                                 |                                                                 |  |  |  |  |  |  |
|                                                 |                                                                 |  |  |  |  |  |  |
|                                                 |                                                                 |  |  |  |  |  |  |
|                                                 |                                                                 |  |  |  |  |  |  |
|                                                 | Countight © 2010 CHS.gov All rights reserved.                   |  |  |  |  |  |  |
|                                                 |                                                                 |  |  |  |  |  |  |

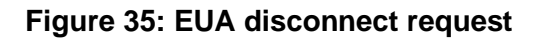

#### 6.4 Viewing Job Codes

After logging into EUA click View My Job Codes, if you care connected to job codes they will show here (Figure 36)

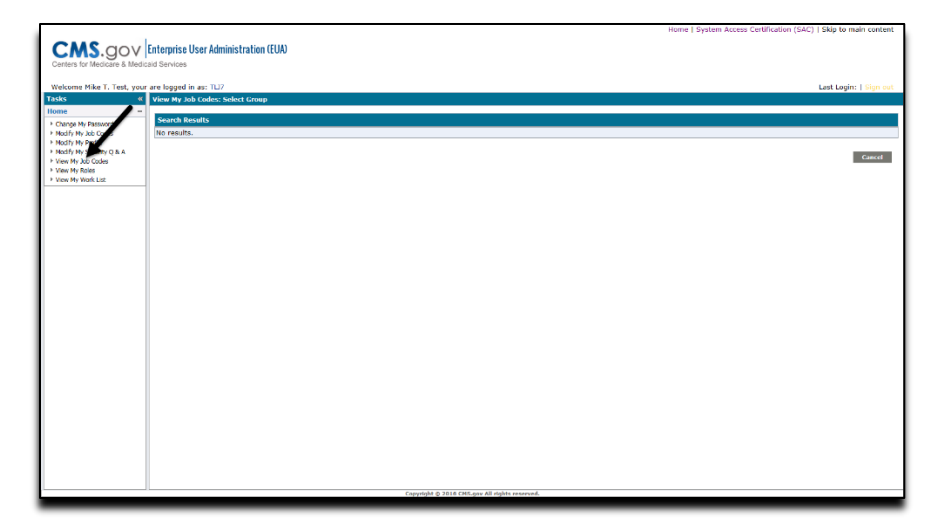

Figure 36: User's Entitlements (Job codes)

# 7.0 MODIFY MY PROFILE

Once you have logged into EUA, click on the Modify My Profile task under Home (Figure 37)

|                                       |                                              |                             |                              |             | Home   System Access Certification (SAC)   Skip | p to main content |
|---------------------------------------|----------------------------------------------|-----------------------------|------------------------------|-------------|-------------------------------------------------|-------------------|
| CMS dov                               | nternrise User Administration (FUA)          |                             |                              |             |                                                 |                   |
| CM3.gov                               | Interprise oser Automistration (LOA)         |                             |                              |             |                                                 |                   |
| Centers for Medicare & Medica         | id Services                                  |                             |                              |             |                                                 |                   |
| Walcome Mike T. Test, your 1          | tra logged in as: 1117                       |                             |                              |             | Last                                            | Loolou I Sinn out |
| Tasks a                               | Madify My Profile                            |                             |                              |             | CHP.                                            | cogni (           |
| Home                                  |                                              |                             |                              |             |                                                 |                   |
| > Charge Mr.B. mond                   | Last Lotin                                   |                             |                              |             |                                                 |                   |
| Modify My Codes                       | Last Surressful Lonon 09/27/2016 at 14:59:00 |                             |                              |             |                                                 |                   |
| Modify My Profile                     | Failed Login Attempts                        |                             |                              |             |                                                 |                   |
| <ul> <li>View Ny Job Codes</li> </ul> | User ID                                      | TL37                        | User Status                  | Active      | Admin Code                                      |                   |
| > View My Roles                       |                                              |                             |                              |             |                                                 |                   |
| View My Submitted Tasks               | User Category                                | Not Defined                 | User Category Type           | Not Defined | Organization users                              |                   |
| Account Management                    | Position/Title                               |                             | DOB                          | 1982-01-30  |                                                 |                   |
|                                       |                                              |                             |                              |             |                                                 |                   |
|                                       | Local First Manua                            | Miles                       | Deeferred First Mana         | Miles       |                                                 |                   |
|                                       | Legal First Name                             | rike                        | Preferred Pirst Name         | Pine        |                                                 |                   |
|                                       | Middle Name                                  | т                           | Other Names Used             |             |                                                 |                   |
|                                       |                                              |                             |                              |             |                                                 |                   |
|                                       | Legal Last Name                              | Test                        | Preferred Last Name          | Test        |                                                 |                   |
|                                       | Full Name                                    | Mike T. Tert                |                              |             |                                                 |                   |
|                                       |                                              | THE T. LEW                  |                              |             |                                                 |                   |
|                                       | Work Email                                   | michael mccoufficms bhs one | Managar                      | No          |                                                 |                   |
|                                       |                                              |                             |                              |             |                                                 |                   |
|                                       | Work Phone                                   | 410-786-7800                | Work Phone Ext               |             |                                                 |                   |
|                                       |                                              |                             |                              |             |                                                 |                   |
|                                       | Personal Phone                               |                             | Personal Mobile              |             |                                                 |                   |
|                                       | Second Freed                                 | miles test12@test.com       |                              |             |                                                 |                   |
|                                       | Personal eman                                | mike.test13@test.tom        |                              |             |                                                 |                   |
|                                       |                                              |                             |                              |             |                                                 |                   |
|                                       | Birth Country                                | US                          | Birth Province/State         | MD          | Birth City Baltimore                            |                   |
|                                       | U.S. Citizen                                 | Yes                         | Number Of Years In US        |             |                                                 |                   |
|                                       |                                              |                             |                              |             |                                                 |                   |
|                                       |                                              |                             |                              |             | Subs                                            | nit Cancel        |
|                                       |                                              |                             |                              |             |                                                 |                   |
| JI                                    |                                              | Cepyrig                     | ht @ 2018 CMS-prv All rights | reserved.   |                                                 |                   |
|                                       |                                              |                             |                              |             |                                                 |                   |

Figure 37: Modify My Profile

Here you will be able to update some of your information that EUA has on file (Preferred Last name, Preferred First name, other names used, Work phone number, personal phone number, and personal email address)

Once you have changed the needed information, click submit.

# 8.0 VIEWING EXISTING REQUESTS

To view requests you have submitted, look at the Home page, then click View My Submitted Task.

The search screen will appear (Figure 38). Enter in the search criteria that you would like to view the request that you submitted and click search. (Default search is set for the current date)

If the request is more than two weeks old, you will need to check the box to the left of "Search archive of submitted task".

|                                                                                                    |                                                                                                    | Skip to main content                     |
|----------------------------------------------------------------------------------------------------|----------------------------------------------------------------------------------------------------|------------------------------------------|
| Centers for Medicare & Medicaid Services                                                                                                    | s Validation                                                                                                    | Home   System Access Certification (SAC) |
| Welcome CAA TEST, your are logged in                                                                                                    | as: TONH                                                                                                    | Sign out                                 |
| Welcome CAT EET, you are logated in<br>Tasks   Tasks    Tasks    Tasks    Tasks    Tasks    Tasks    Tasks    Tasks    Tasks    Tasks    Tasks    Tasks     Tasks | as 1099<br>Solanitied tasks<br>relation as performed by Tak D equals<br>relation and the second of the second of the seco | Sign out                                 |
|                                                                                                    |                                                                                                    |                                          |
|                                                                                                    | Copyright © 2016 CMS.gov All rights reserved.                                                                                                    |                                          |

Figure 38: Submitted Task Search Screen

This will pull up your entire submitted task that meet the criteria. To view the request, click on the view icon to the left of the request (**Figure 39**)

| The contract of the second second sec |     |                                                       |                |               |                      |                      |                                                                                                    |
|----------------------------------------------------------------------------------------------------|-----|-------------------------------------------------------|----------------|---------------|----------------------|----------------------|----------------------------------------------------------------------------------------------------|
| 0383                                                                                                    | Vie | w My Submitted Tasks                                  |                |               |                      |                      |                                                                                                    |
| iome -                                                                                                    | -   |                                                       |                | In the second |                      | 1                    | The second second second second second second second second second second second second second second second s |
| Change My Password     Modify My Job Codes     Modify My Profile                                                                                                    |     | * Description                                         | - status       | Priority      | * Submitted          | Last Updated         | Last Operation                                                                                                 |
|                                                                                                    | 1   | CAA Reset Identity Password task, User TROY           | Completed      | Medium        | PM                   | 9/13/2016 2:03<br>PM | Task completed.CAAResetIdentityPassword - Policy PX-6001C-Sets Identity_Password_T0_Deta<br>evaluated          |
| Modify My Security Q & A<br>View My Job Codes                                                                                                    | 1   | Delete Identity task, User EO30                       | Cancelled      | Medium        | 9/13/2016 1:54<br>PM | 9/13/2016 1:55<br>PM | Attempting to cancel.                                                                                          |
| View My Submitted Tasks                                                                                                    | 1   | Manage Job Codes task, User EOJO                      | Completed      | Medium        | 9/13/2016 1:48<br>PM | 9/13/2016 1:48<br>PM | There was no workflow process mapped to this task.                                                             |
| rganizations +                                                                                                    | 1   | Manage Job Codes task, User EOJO: Failed: 1<br>events | Failed         | Medium        | 9/13/2016 1:47<br>PM | 9/13/2016 1:47<br>PM | There was no workflow process mapped to this task.                                                             |
| ccount Management +                                                                                                    | 1   | Revoke Identity task, User EL7Q                       | Completed      | Medium        | 9/13/2016 1:43<br>PM | 9/13/2016 1:43<br>PM | Validate On Submit:RevokeIdentity - Add Action 'PX-4999-A1-2_Update User Status' performed                     |
|                                                                                                    | 1   | Change Sirst Approver task, User MJVK                 | Completed      | Medium        | 9/13/2016 1:38<br>PM | 9/13/2016 1:38<br>PM | Task completed:ChangeFirstApprover - Policy 'PMX_Notify First Approver Change' evaluated                       |
|                                                                                                    | 1   | Yor y Identity task, User TRG2                        | Cancelled      | Medium        | 9/13/2016 1:32<br>PM | 9/13/2016 1:41<br>PM | Attempting to cancel.                                                                                          |
|                                                                                                    | 1   | Create Identity task, User TJRU                       | In<br>progress | Medium        | 9/13/2016 1:21<br>PM | 9/13/2016 1:21<br>PM | Validate On Submit:CreateIdentity - Add Action '9X-4000-A2-1_Set UID Attribute' performed                      |
|                                                                                                    |     | Rehindrichen                                          |                |               |                      |                      | Clear                                                                                                    |

Figure 39: View Submitted request

This will show you the information on the request (**Figure 40**)

|                                                                                               |                                   |                                                                                                    | Home   S              | stem Access Certification (SAC)   Skip to main content |  |  |  |  |  |  |
|-----------------------------------------------------------------------------------------------|-----------------------------------|----------------------------------------------------------------------------------------------------|-----------------------|--------------------------------------------------------|--|--|--|--|--|--|
| CHS dov                                                                                       | Enterprise Llear A                | dministration (EUA)                                                                                 |                       |                                                        |  |  |  |  |  |  |
| CM3.gov                                                                                       | cillerprise User A                |                                                                                                    |                       |                                                        |  |  |  |  |  |  |
| Centers for Medicare & Medic                                                                  | aid Services                      |                                                                                                    |                       |                                                        |  |  |  |  |  |  |
|                                                                                               |                                   |                                                                                                    |                       |                                                        |  |  |  |  |  |  |
| Welcome CAA TEST, your a                                                                      | re logged in as: TON              | 24                                                                                                  |                       | Last Login:   Sign out                                 |  |  |  |  |  |  |
| Tasks «                                                                                       | Create Identity                   | / Task Details: TJRU                                                                                |                       | · · · · · · · · · · · · · · · · · · ·                  |  |  |  |  |  |  |
| Home -                                                                                        |                                   |                                                                                                    |                       |                                                        |  |  |  |  |  |  |
| Change My Password                                                                            | Subject name                      | TJRU (Mike Testing)                                                                                 |                       |                                                        |  |  |  |  |  |  |
| Modify My Job Codes<br>Modify My Drofile                                                      | Task performed                    | d by TONH (CAA TEST)                                                                                |                       |                                                        |  |  |  |  |  |  |
| Modify My Security Q & A                                                                      | Task creation t                   | Tuesday, September 13, 2016 1:15:09 PM EDT                                                          |                       |                                                        |  |  |  |  |  |  |
| View My Job Codes                                                                             | Task status                       | In progress                                                                                         |                       |                                                        |  |  |  |  |  |  |
| <ul> <li>View My Roles</li> <li>View My Submitted Tasks</li> <li>View My Work List</li> </ul> | Initiated Tasks<br>These tasks we | re created as part of initiating this task, and began executing immediately.                        |                       |                                                        |  |  |  |  |  |  |
| Organizations $\phi$                                                                          | No results.                       |                                                                                                    |                       |                                                        |  |  |  |  |  |  |
| Account Management 🛛 🔶                                                                        | Bernardalte Ter                   |                                                                                                    |                       |                                                        |  |  |  |  |  |  |
|                                                                                               | These tasks mu                    | st complete before this task can begin executing.                                                   |                       |                                                        |  |  |  |  |  |  |
|                                                                                               | Also secultar                     |                                                                                                    |                       |                                                        |  |  |  |  |  |  |
|                                                                                               | NO results.                       |                                                                                                    |                       |                                                        |  |  |  |  |  |  |
|                                                                                               | Subsequent Tas                    | ks<br>I bagin executing after this tack has completed                                               |                       |                                                        |  |  |  |  |  |  |
|                                                                                               | These casks will                  | begin executing arter this task has completed.                                                      |                       |                                                        |  |  |  |  |  |  |
|                                                                                               | No results.                       |                                                                                                    |                       |                                                        |  |  |  |  |  |  |
|                                                                                               | Task History                      |                                                                                                    |                       |                                                        |  |  |  |  |  |  |
|                                                                                               | * Source                          | * Description                                                                                       | * Time                |                                                        |  |  |  |  |  |  |
|                                                                                               | POLICYXPRESS                      | Validate On Submit:CreateIdentity - Policy 'PX-4000 Generate Unique ID for User Accounts' evaluated | 2016-09-13 13:21:52.0 |                                                        |  |  |  |  |  |  |
|                                                                                               | POLICYXPRESS                      | Validate On Submit:CreateIdentity - Rule 'PX-4000-A2 Assign UID' was evaluated                      | 2016-09-13 13:21:52.0 |                                                        |  |  |  |  |  |  |
|                                                                                               | POLICYXPRESS                      |                                                                                                    | 2016-09-13 13:21:53.0 |                                                        |  |  |  |  |  |  |
|                                                                                               | POLICYXPRESS                      | PIV_Not_Needed                                                                                      | 2016-09-13 13:21:53.0 |                                                        |  |  |  |  |  |  |
|                                                                                               | POLICYXPRESS                      | Submission:CreateIdentity - Add Action 'PX-1231-1-A2.1 Set Email Variable' performed                | 2016-09-13 13:21:53.0 |                                                        |  |  |  |  |  |  |
|                                                                                               | POLICYXPRESS                      | Submission:CreateIdentity - Add Action 'PX-1231-1-A2.2_Set Badging' performed                       | 2016-09-13 13:21:53.0 |                                                        |  |  |  |  |  |  |
|                                                                                               | POLICYXPRESS                      | Submission:CreateIdentity - Add Action 'PX-1231-1-A2.3_Set UPN Variable' performed                  | 2016-09-13 13:21:53.0 |                                                        |  |  |  |  |  |  |
|                                                                                               | POLICYXPRESS                      | Submission:CreateIdentity - Add Action 'PX-1231-A2.1_Set Employee Type' performed                   | 2016-09-13 13:21:53.0 |                                                        |  |  |  |  |  |  |
|                                                                                               | POLICYXPRESS                      | Submission:CreateIdentity - Add Action 'PX-1232-A5.1_Update PIV Status' performed                   | 2016-09-13 13:21:53.0 |                                                        |  |  |  |  |  |  |
|                                                                                               | POLICYXPRESS                      | Submission:CreateIdentity - Add Action 'PX-1232-A5.2_VST Message' performed                         | 2016-09-13 13:21:53.0 |                                                        |  |  |  |  |  |  |
|                                                                                               | POLICYXPRESS                      | Submission:CreateIdentity - Add Action 'PX-1232-A5.3_Go to Final Processing' performed              | 2016-09-13 13:21:53.0 |                                                        |  |  |  |  |  |  |
|                                                                                               | POLICYXPRESS                      | Submission:CreateIdentity - Add Action 'PX-1237-A1.1_Set Message' performed                         | 2016-09-13 13:21:53.0 |                                                        |  |  |  |  |  |  |
|                                                                                               | POLICYXPRESS                      | Submission:CreateIdentity - Policy 'PX-1231_Set SCMS Employee Type' evaluated                       | 2016-09-13 13:21:53.0 |                                                        |  |  |  |  |  |  |
|                                                                                               | POLICYXPRESS                      | Submission:CreateIdentity - Policy 'PX-1231-1_Set SCMS Values' evaluated                            | 2016-09-13 13:21:53.0 | ~                                                      |  |  |  |  |  |  |
|                                                                                               |                                   | Copyright © 2016 CMS.gov All rights reserved.                                                       |                       |                                                        |  |  |  |  |  |  |

Figure 40: View Submitted Task Details

# 9.0 INTRODUCTION TO EFI

EUA Front-End Interface (EFI) is a web interface which allows users to request access to the Centers for Medicare & Medicaid Services (CMS) network, application, and facility resources. In order to access the website, the user must first register for an account. EFI then provides the user the ability to fill out an access request form (HHS-745) online to obtain a new CMS ID. **EFI is only supported in Google Chrome v69+ or Microsoft Edge 89+.** 

This document guides the user through the registration process, login process, username and password management process, how to export the HHS-745 pdf form, and how to request a PIV Card when a user is already registered in EFI and has an existing CMS ID in Enterprise User Administration (EUA).

There are four distinct user categories in the application when going through the PIV request process. Each is described below with some data points needed for each user category.

**CMS Employee category** is for new employees going through the onboarding process, as well as CMS Commission Corps joining CMS. Both are referred to as CMS employees. CMS employees interact with the Human Resources (HR) department to determine when they should fill out the access request form as well as what admin code they will be requiring to onboard at CMS. In order to complete an Access Request as a CMS Employee, you must know your Admin Code, CMS Region/Facility, and if you are a manager or not.

**Contractor users** make up the majority of the population at CMS. These contractors come from many different companies and work on different contracts. EFI is able to dynamically search contracts and companies to ensure proper data entry. In order to complete the Access Request form as a contractor, you must know your CMS Region/Facility, Company, Contract Number (if applicable), PIV training documentation (if applicable) for PIV requests only, provided by your onboarding company.

**Federal Agency users** can fill out the Access Request form similar to many users but in most cases already have a Personal Identity Verification (PIV) credential. In order to complete an Access Request as a Federal Agency user, you must know your CMS Region/Facility, Federal Agency you work for, and the User Principal Name (UPN) from your PIV card/Common Access Card (CAC).

**Business Partners** are a user category that encompasses those that partners with CMS for critical transactions tied to the CMS mission. In order to complete an Access Request as a Business Partner you must know your CMS Region/Facility and your company specific information such as Plan Number if you are of type HPMS/HICS or Labeler Code(s) if you are a Medicaid Drug Manufacturer.

# 10.0 THINGS YOU NEED TO KNOW BEFORE REGISTERING

Please log into EUA and go to "<u>Modify My Profile</u>" to verify your information is correct. It is very important that this information is accurate. You **must** use the primary email address listed in EUA when registering in EFI. If you modified your EUA profile, please wait until the next day to continue your registration. If you cannot modify your EUA profile, please request to your CAA to update the information for you.

Information your Federal Approver/CMS COR must provide to you:

- Category
- Type
- Region
- Full Contract Number (including the task order)

STOP! If you do not have the above information do not proceed.

**NOTE** If you previously had a EUA ID, please verify that it has been properly deleted and not labeled with a status of REVOKE since this will cause issues when applying for a new EUA ID. Please contact the First Approver/ CMS COR to coordinate the deletion with the CAA in EUA before continuing the new request in EFI.
# 11.0 HOW TO REGISTER IN EFI

The EFI registration process distinguishes between those users who are Existing Users and currently have a CMS USERID (registered in EUA) and those who are New Users and do not. Your first question asks, "Do you already have a CMS USERID?

If the answer is "Yes", you will need to enter your CMS USERID and SSN. After clicking the "Sign Up" button, you are then required to enter a desired EFI username and EFI password. Additionally, you may change your email address if the EUA email address is not current. You then enter your email address a second time. After clicking the "Sign Up" button, you will be returned to the login screen and be able to login to EFI without any waiting as your account is immediately activated.

If the answer is "No" you should open the <u>EFI New User Guide</u> and follow those instructions for registering with EFI as a New User.

# **NOTE** Your EUA CMS ID login is separate from the new EFI account that you will create when you register in EFI. Both systems use a separate login authentication.

Click **Register** from the EFI login page (<u>EUA - EFI Login Page</u>).

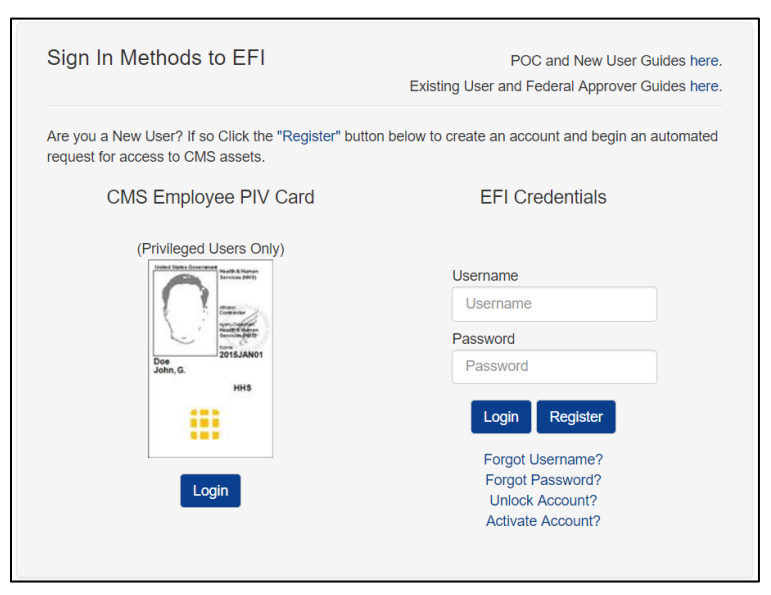

Figure 41: Register with EFI

Select the **Yes** radio button to answer the question, "Do you already have a CMS USERID?" Enter your CMS USERID and SSN, finally click the **Sign up** button.

| Please Sign Up        | )                                                                                                    |
|-----------------------|----------------------------------------------------------------------------------------------------|
| lf you already have a | n EFI account please do not register again. You will need to use your original EFI username to login. |
| Do you already have a | CMS USERID?*                                                                                          |
| CMS USERID*           | SSN (xxx-xx-xxxx)*                                                                                    |
| CMS User Id           | X00X-XX-X0X                                                                                           |
|                       | Sign up                                                                                               |
|                       | Already have an account? Sign In                                                                      |
|                       |                                                                                                    |

Figure 42: Register – Provide Answer to "Do you have a CMS UserID"

If you are registered with EUA under the CMS USERID and SSN that you provided, EFI prepopulates your Legal First and Last Name and Email Address from your EUA account. You now need to enter an EFI Username and EFI Password to complete registration with EFI. If the email address provided from your EUA account is incorrect, you may now change it in order to receive notifications from EFI about your request.

After you finish filling in all the required fields, click the **Sign up** button.

| Enter your username, password and c                                               | onfirm your password then click                     | "Sign Up".                   |                                                   |                       |
|-----------------------------------------------------------------------------------|-----------------------------------------------------|------------------------------|---------------------------------------------------|-----------------------|
| Note: If the email address associated v<br>address to notify you about updates to | with your EUA account is no long<br>o your request. | per valid then enter a corre | ct email address and reenter it when prompted. EF | I will use this email |
| Your CMS User Id : A1E8                                                           |                                                     |                              |                                                   |                       |
| EFI Usemame*                                                                      | EFI Passw                                           | ord*                         | Confirm EFI Password*                             |                       |
| EFI Username                                                                      | EFI Pas                                             | sword                        | Contine EFI Paseword                              |                       |
| Legal First Name*                                                                 | Legal Last                                          | Name*                        | Suffix                                            |                       |
| Egypt                                                                             | Unicom                                              |                              | Select                                            | ×                     |
| Email*                                                                            |                                                     | Confirm Email*               |                                                   |                       |
| egypt unicom@cms hhs.gov                                                          |                                                     | egypt unicom@cms hhs.gov     |                                                   |                       |
|                                                                                   | Sign up                                             | 1                            |                                                   |                       |
|                                                                                   |                                                     | 4.                           |                                                   |                       |

Figure 43: Register – Complete Sign Up form with CMS UserID

| request for a PIV.                                                                                                    |                                                      |
|----------------------------------------------------------------------------------------------------|------------------------------------------------------|
| Sign In Methods to EFI                                                                                                    |                                                      |
|                                                                                                    | POC and New User Guides her                          |
| Existing User and Fe                                                                                                    | deral Approver Guides (Internal) here (External) her |
| Are you a New User? If so Click the "Register" buttor<br>request for access to CMS assets.                                                                                                    | n below to create an account and begin an automate   |
| CMS Employee PIV Card                                                                                                    | EFI Credentials                                      |
| (Privileged Users Only)                                                                                                    |                                                      |
| And And And And And And And And And And                                                                                                    | Username                                             |
|                                                                                                    | Usemame                                              |
|                                                                                                    | Password                                             |
| Dee Jons, G.                                                                                                    | Password                                             |
|                                                                                                    | Login Register                                       |
|                                                                                                    | Forgot Lisemame?                                     |
| and the second second se | Forgot Password?                                     |
| Login                                                                                                    | Unlock Account?                                      |
|                                                                                                    |                                                      |

Figure 44: Register – Confirmation of successful registration w/CMS UserID

You will be directed to Login page with a confirmation that you successfully have registered and that your account is active and to please sign in to create a new PIV request.

If your CMS USERID and SSN are not recognized by EUA, EFI will provide a notification that you should verify your CMS USERID and SSN or contact the Help Desk for assistance using the provided link.

| The provided CMS ID and SSN are not found. Please verify your CMS ID and SSN. If they are correct please contact the Help Desk at 1-800-562-1963 or weak tends to contact the Help Desk at 1-800-562-1963 or weak tends to contact the Help Desk at 1-800-562-1963 or weak tends to contact the Help Desk at 1-800-562-1963 or weak tends to contact the Help Desk at 1-800-562-1963 or weak tends to contact the Help Desk at 1-800-562-1963 or weak tends to contact the Help Desk at 1-800-562-1963 or weak tends to contact the Help Desk at 1-800-562-1963 or weak tends to contact the Help Desk at 1-800-562-1963 or weak tends to contact tends to contact the Help Desk at 1-800-562-1963 or weak tends to contact tends to contact tends to contact tends to contact tends to contact tends to contact tends to contact tends to contact tends to contact tends to contact tends to contact tends to contact tends to contact tends to contact tends to contact tends to contact tends |
|----------------------------------------------------------------------------------------------------|
| Please Sign Up                                                                                                    |
| If you already have an EFI account please do not register again. You will need to use your original EFI username to login.                                                                                                    |
| Do you already have a CMS USERID?*<br>(● Yes ○ No                                                                                                    |
| CMS USERID* SSN (xxx-xx-xxxx)*<br>gvd6  X Sign up                                                                                                    |

Figure 45: Register – Error Notification to Confirm EUA CMS USERID and SSN

If EFI determines that you already have an account, EFI will provide a notification with links for you to recover your EFI Username and Password.

| You already have an account in EFI. Please login by using your EFI credentials or recover your login information using the Forgot Username/<br>Forgot Password links below.<br>Parget Username/<br>Parget Recovered? |
|----------------------------------------------------------------------------------------------------|
| Please Sign Up                                                                                                    |
| If you already have an EFI account please do not register again. You will need to use your original EFI username to login.                                                                                           |
| Do you already have a CMS USERID?*<br>● Yes ○ No                                                                                                    |
| CMS USERID* SSN (xxx-xxx-xxxxxx)* gvd6j x Sign up                                                                                                    |

Figure 46: Register – Error Notification to Recover EFI Username and Password

### 12.0 FORGOT EFI USERNAME

The "Forgot Username" process allows the user to recover their username. The user must provide their first name, last name, and one of three methods to provide the third item of information – CMSID, SSN, or Email. If there is match in the EFI system, an email message containing the user's username will be sent to the user.

- **NOTE** Please be aware that EFI entries are case-sensitive (upper/lower cases) so you will need to enter the information exactly as you did at registration.
- **NOTE** In order to use the CMSID method the user also should have a previous EFI account. Users that have an existing EUA ID, but they just registered for a new EFI account won't be able to use the CMSID method.

CMSID Method

- a. Click the Forgot Username? Link from the EFI login page (EUA EFI Login Page).
- b. Enter your First Name, Last Name, and select CMSID as the identify verification method.
- c. Enter your CMSID and then click the Recover Username button.
- **NOTE** Please be aware that the First Name and Last Name will need to be entered exactly as you did during registration otherwise the system won't find your record.
- **NOTE** The user is required to enter a CMS ID (active) from EUA in the field. The user should also have a previous EFI account in order to match the information in the system.

| Recover Username                                   | 3                                                                                                    |
|----------------------------------------------------|----------------------------------------------------------------------------------------------------|
| Legal First Name                                   | EFI                                                                                                    |
| Legal Last Name                                    | Applicani21                                                                                                    |
|                                                    | Please select an identity verification method and enter the information in the space provided.                                        |
|                                                    | CMSID TODB                                                                                                    |
|                                                    | Recover Username                                                                                                    |
|                                                    |                                                                                                    |
| This site is best viewed with IE 9-<br>© 2018 CMS. | + and a 1024x768 or higher resolution. For assistance, refer to the FAQ section or the Help Desk at 1-800-562-1963 or Help Desk Email |

# Figure 47: Forgot Username - EFI CMSID identity verification method – Recovery Username page

d. You will receive an email at the email address you provided containing your EFI Username.

| From: <u>eua@cms.hhs.gov [mailto:eua@cms.hhs.gov]</u><br>Sent: Monday, April 17, 2017 2:21 PM |
|-----------------------------------------------------------------------------------------------|
| To: Applicant21, EFI < <u>efi.applicant@testing.com</u> > Subject: EFI User Recovery          |
| Hello EFI Applicant21,                                                                        |
| Your EFI username is efi.applicant21                                                          |
| Please log into $\underline{\text{EFI}}$ to with your username and password.                  |
| Thank you,<br>Enterprise User Administration (EUA)                                            |

### Figure 48: Forgot Username - EFI Username Recovery email

#### SSN Method

If you select the SSN method, you will need to provide the following information: First Name, Last Name, and your SSN for the fields in the "Recover Username" form and then click the **Recover Username** button. For the SSN field you can enter the SSN number with the following format including dashes (xxx-xx-xxxx) or just the SSN number without dashes (xxxxxxxxx).

# **NOTE** Please be aware that the First Name and Last Name will need to be entered exactly as you did during registration otherwise the system won't find your record.

| Legal First Name | Toto1First                                                                                     |
|------------------|------------------------------------------------------------------------------------------------|
| Legal Last Name  | Toto1Last                                                                                      |
|                  | Please select an identity verification method and enter the information in the space provided. |
|                  |                                                                                                |
|                  | SSN • xxx-xx-1111                                                                              |
|                  | Recover Username                                                                               |
|                  |                                                                                                |

# Figure 49: Forgot Username - EFI SSN identity verification method – Recovery Username page

You will receive an email at the email address you provided containing your EFI Username:

| From: eua@cms.hhs.gov [mailto:eua@cms.hhs.gov]<br>Sent: Monday, April 17, 2017 2:21 PM<br>To: Toto1Last, Toto1First <ae00173@wellpoint.com><br/>Subject: EFI User Recovery</ae00173@wellpoint.com> |
|----------------------------------------------------------------------------------------------------|
| Hello TotolFirst TotolLast,                                                                                                    |
| Your EFI username is totol                                                                                                    |
| Please log into $\underline{EFI}$ to with your username and password.                                                                                                    |
| Thank you,<br>Enterprise User Administration (EUA)                                                                                                    |

# Figure 50: Forgot Username - EFI Username Recovery email - SSN identity verification method

#### Email Method

If you select the Email method, you will need to provide the following information: First Name, Last Name, and the Email address used during registration and then click the **Recover Username** button.

Note: Please be aware that the First Name and Last Name will need to be entered exactly as you did during registration otherwise the system won't find your record.

| Recover Username                                   |                                                                                                    |
|----------------------------------------------------|----------------------------------------------------------------------------------------------------|
| Legal First Name                                   | Jane                                                                                                    |
| Legal Last Name                                    | Doe                                                                                                    |
|                                                    | Please select an identity verification method and enter the information in the space provided.                                      |
|                                                    | Email V Jane doe@gmail.com ×                                                                                                    |
|                                                    | Recover Username                                                                                                    |
|                                                    |                                                                                                    |
| This site is best viewed with IE 9+<br>© 2018 CMS. | and a 1024x768 or higher resolution. For assistance, refer to the FAQ section or the Help Desk at 1-800-562-1963 or Help Desk Email |

# Figure 51: Forgot Username - EFI Email identity verification method – Recovery Username page

a. You will receive an email at the email address you provided containing your EFI Username:

```
From: eua@cms.hhs.gov [mailto:eua@cms.hhs.gov]
Sent: Tuesday, January 16, 2018 3:58 PM
To: Doe, Jane <jane.doe@gmail.com>
Subject: New EFI Request Submitted: Bruce Banner
Hello Jane Doe,
Your EFI username is jdoe.
Please log into EFI with your username and password.
Thank you,
Enterprise User Administration (EUA)
```

Figure 52: Forgot Username - EFI Username Recovery email - Email identity verification method

### 13.0 FORGOT EFI PASSWORD

The "Forgot Password" process allows the user to reset their password. The user must provide their EFI username, and the email address used during registration. If there is match in the EFI system, an email message containing a link to reset the password will be sent to the user.

Note: Please be aware that EFI is case-sensitive (upper/lower cases) so you will need to enter the information exactly as you did at the registration process.

- 1. Click the **Forgot Password?** Link from the EFI login page (<u>EUA EFI Login Page</u>). Enter your Username and Email address at the "Recover Password" form and then click the **Recover Password** button.
- **NOTE** Please be aware that the Username and Email will need to be entered exactly as you did during registration otherwise the system will not find your record.
- **NOTE** If you do not have access to the email address setup in your Username you can use the email address setup in your EUA Profile as primary.

| Username | TestCasePwd             |
|----------|-------------------------|
| Email    | liz.alvarado@anthem.com |
|          | Recover Password        |
|          |                         |

Figure 53: Forgot Password – Recover Password page

2. You will receive an email at the email address you provided containing a link to reset your password:

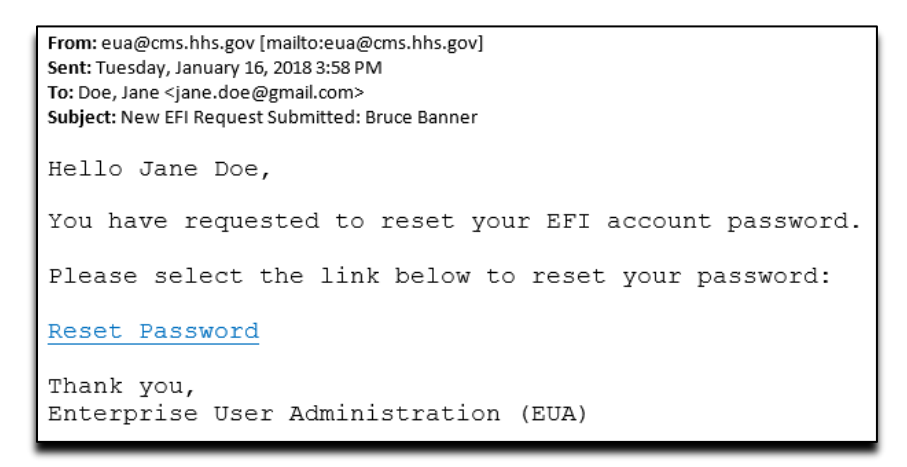

Figure 54: Forgot Password - EFI Password Reset Email

3. Reference <u>Reset Password</u> section for steps on resetting your password.

### 14.0 UNLOCK EFI ACCOUNT

The "Unlock Account" process allows the user to self-unlock their password without having to call the Help Desk. You can only unlock your account if the account is still active.

- 1. Click the **Unlock Account?** Link from the EFI login page (<u>EUA EFI Login Page</u>).
  - Enter your Username and Email address in the "Unlock Account" form and then click the **Unlock Account** button.

**NOTE** - This feature is specifically for unlocking an account where too many failed login attempts have occurred. You will not be able to unlock your account if it has expired or is inactive. You must still contact the Help Desk in these instances.

| User Name User Name Email Email | Unlock Account |      |  |
|---------------------------------|----------------|------|--|
| Email                           | User Name      |      |  |
| Email                           | Email          |      |  |
|                                 | Email          |      |  |
|                                 |                | <br> |  |

### Figure 55: Unlock Account – Unlock Account page

• You will see an Unlock Account success message and be able to login once completed.

# 15.0 ACTIVATE EFI ACCOUNT

The "Activate Account" process allows the user to request a resending of the account activation link in an email.

- 1. Click the Activate Account? Link from the EFI login page (EUA EFI Login Page).
  - Enter your Username and Email address in the "Activate Account" form and then click the **Activate Account** button.

| cuvate Account |  |  |
|----------------|--|--|
| ser Name       |  |  |
| username       |  |  |
|                |  |  |
| mall           |  |  |
| Email          |  |  |

Figure 56: Unlock Account – Unlock Account page

- You will receive an "Email was sent successfully" notification. Follow the email instructions to activate your account.
- EFI will check and, if the user account is already activated, will display a message, "Your EFI account is already activated."
- If the account does not exist EFI will show an error message, "Your UserID and email address does not match."

### 16.0 EFI LOGIN WITH USERNAME/PASSWORD

The "Login with Username/Password" process requires the user to provide their EFI username and password and accept the Department of Health and Human Services (HHS) Warning message. After a successful login, the user will be directed to the EFI Home Page.

# **NOTE** Please be aware that EFI is case-sensitive (upper/lower cases) so you will need to enter the information exactly as you did at the registration process.

1. From the EFI login page (<u>EUA - EFI Login Page</u>) enter your EFI Username and Password under the **EFI Credentials** section and then click the **Login** button.

| EFI Credentials                    |  |
|------------------------------------|--|
| Username (case-sensitive) Username |  |
| Password<br>Password               |  |
| Login Register                     |  |

Figure 57: Login with Username/Password – EFI Credentials section

- 2. At the **WARNING** pop-up message, click the **Agree** button once you are ready to continue.
- 3. A successful login will take you to the EFI Home page, which will display "Welcome to the CMS Network, Application, & Building Access Request Application!"

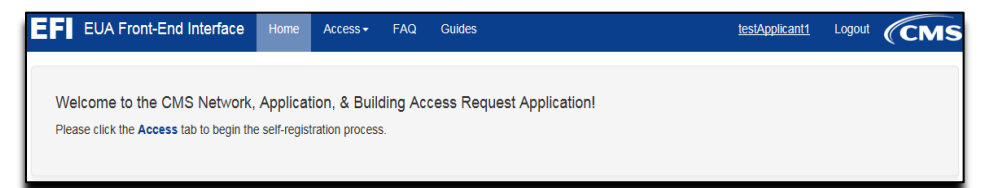

Figure 58: Login with Username/Password – EFI EUA Front-End Interface Home Page

### 17.0 UPDATE EFI EMAIL ADDRESS

The EFI system allows the user to update their email address setup from their username. The user will only be able to perform the update after a successful login.

1. From the EFI Home Page the user should click on the Username on the top menu.

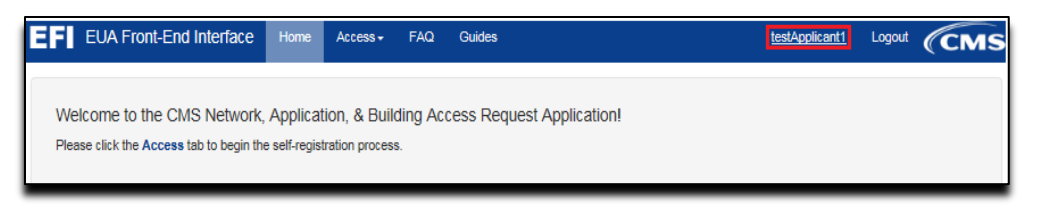

Figure 59: Update EFI Email Address – EFI EUA Front-End Interface Home Page

2. In the Account Details page, please click the Change Email link to update the email address.

| Account Details                              |
|----------------------------------------------|
| Full Name: Daugh Tim                         |
| Username: testApplicant1                     |
| Email: testApplicant1@gmail.com Change Email |

Figure 60: Update EFI Email Address – Account Details Page

3. In the Change Email page enter the new email address in both fields. Once you finish, please click the **Change Email** button or the **Cancel** button to go back to the Account Details Page.

| Fmail |  |  |
|-------|--|--|
| Email |  |  |
|       |  |  |

Figure 61: Update EFI Email Address – Change Email Page

### 18.0 RESET EFI PASSWORD

The "Reset Password" process allows the user to provide a new password for their account. Once the user completes the <u>Forgot Password</u> process, they will receive an email message containing a link to initiate the "Reset Password" process. After clicking the "Reset Password" link, the user will be directed to the EFI page where they can enter their username and a new password.

- **NOTE** The password must be between 8-24 characters long and must contain at least one uppercase letter, one lowercase letter, and one special character. Please do not use previous 6 passwords.
- Refer to the <u>Forgot Password</u> Section of this document for instructions on how to initiate password reset. Once you receive the EFI Password Reset email, click the **Reset Password** link within the email:
- **NOTE** Do not use this link to login to EFI. Please open a new browser and enter the URL manually.

| From: eua@cms.hhs.gov [mailto:eua@cms.hhs.gov]<br>Sent: Tuesday, January 16, 2018 3:58 PM<br>To: Doe, Jane <jane.doe@gmail.com><br/>Subject: New EFI Request Submitted: Bruce Banner</jane.doe@gmail.com> |
|----------------------------------------------------------------------------------------------------|
| Hello Jane Doe,                                                                                                    |
| You have requested to reset your EFI account password.                                                                                                    |
| Please select the link below to reset your password:                                                                                                    |
| Reset Password                                                                                                    |
| Thank you,<br>Enterprise User Administration (EUA)                                                                                                    |

#### Figure 62: Reset Password – EFI Password Reset Email

2. Complete the "Reset Password" form and then click the **Change Password** button.

| Usemame              | JonDoe1         |  |  |
|----------------------|-----------------|--|--|
| New Password         | •••••           |  |  |
| Confirm New Password | •••••           |  |  |
|                      | Chappe Password |  |  |

#### Figure 63: Reset Password – Reset Password Form

- 3. Verify the "Password has been successfully changed" message on the EFI login page.
- 4. You will receive an EFI User Change email confirmation message that your password has been updated.

# 19.0 CHANGE EFI PASSWORD

The "Change Password" process allows the user to change the existing password for their account.

1. From the Account Details of your profile click the "Change Password" link.

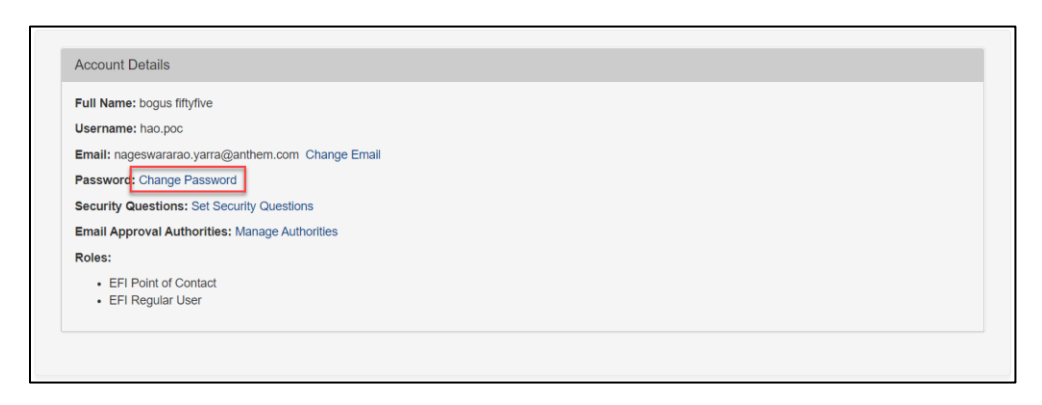

Figure 64: Change Password Link

2. Enter your existing password and the new one. As you enter your password, you will notice the criteria change from red text to green text once you have met the password requirement. Enter your new password again to confirm the password. Click the **Change Password** button.

| Change Password                                                                                                    | I                                                                                                    |
|----------------------------------------------------------------------------------------------------|----------------------------------------------------------------------------------------------------|
| 😵 - At least one Upper Case                                                                                                    | alphabetic character (A-Z)                                                                                                    |
| At least one Lowercase a                                                                                                    | lphabetic character (a-z)                                                                                                    |
| Password must be between the between th | en eight and twenty-four characters long.                                                                                                    |
| Onfirm Password Match                                                                                                    |                                                                                                    |
| Current Password                                                                                                    |                                                                                                    |
| New Password                                                                                                    |                                                                                                    |
| New Password                                                                                                    |                                                                                                    |
| Note:                                                                                                    | Password must contain at least one special character<br>(i.e.; !,@,#,\$,%,^,&,*,etc.).<br>Password must contain at least one lowercase letter.<br>Password must contain at least one uppercase letter.<br>Password must be between eight and twenty-four<br>characters long. |
| Confirm New Password                                                                                                    |                                                                                                    |
| Confirm Password                                                                                                    |                                                                                                    |
|                                                                                                    | Change Password Cancel                                                                                                    |

#### Figure 65: Change Password – Change Password Form

3. Verify the "Password has been successfully changed" message on the EFI home page.

### 20.0 SET EFI SECURITY QUESTIONS

The "Set Security Questions" process allows the user to define a set of questions that the user will be required to answer when unlocking their account.

1 From the Account Details of your profile click the "Set Security Questions" link.

| Account Details                                |      |  |  |
|------------------------------------------------|------|--|--|
| Full Name: bogus fiftyfive                     |      |  |  |
| Username: hao.poc                              |      |  |  |
| Email: nageswararao.yarra@anthem.com Change E  | nail |  |  |
| Password: Change Password                      |      |  |  |
| Security Questions: Set Security Questions     |      |  |  |
| Email Approval Authorities: Manage Authorities |      |  |  |
| Roles:                                         |      |  |  |
| EFI Point of Contact                           |      |  |  |
| EFI Regular User                               |      |  |  |
|                                                |      |  |  |
|                                                |      |  |  |

Figure 66: Set Security Questions Link

2 You must select five different questions from the drop-down list and provide answers to each one to complete this process. Once you've selected and answered your questions click the **Submit** button.

| urity Question 1*                                                                                                    | Answer to Security Question 1* |
|----------------------------------------------------------------------------------------------------|--------------------------------|
| elect ~                                                                                                    | *****                          |
| letect<br>tow much did you weigh in your last year of High School?<br>you could open a business, what kind would it be?<br>you were a car, what kind of car would you be?<br>you were a tone what kind of tree would you be?                                                                                                    | Answer to Security Question 2* |
| If you were a lice, what know of the woolung you be?<br>What is the last five digites of your drivers licence number?<br>What is the last word in your favorite movie quote?<br>What is the name of a college you applied to but didnot attend?<br>What is your failline frequent filtyer number?<br>What is your failine frequent filtyer number?<br>What is your anatemal grandmothers malden name?<br>What is your spouse or partners mothers malden name?<br>What was the first book you read?<br>What was the first movie you remember seeing?<br>What was the first movie you remember? | Answer to Security Question 3* |
|                                                                                                    | Answer to Security Question 4* |
|                                                                                                    | Answer to Security Question 5* |

Figure 67: Set Security Questions – Security Questions Form

3 Verify the "Security Questions have been successfully changed" message on the EFI home page.

### 21.0 EXISTING USER REQUEST / UPDATE PIV CARD

The "Existing User Request/Update PIV" process provides the user the ability to request a PIV card. The user must have an existing CMS User ID issued in EUA and verify that the EUA account information is accurate.

# **NOTE** The user will register in EFI using their EUA ID and primary email address from their EUA account in order to match the record. Please refer to the <u>Register</u> section for the steps.

From the EFI login page (EUA - EFI Login Page) enter your EFI Username/Password (EFI is case – sensitive).

# **NOTE** Reference to <u>Login with Username/Password</u> section for steps on how to Login with Username / Password.

1. Click the Access menu and then click **Existing User Request/Update PIV**.

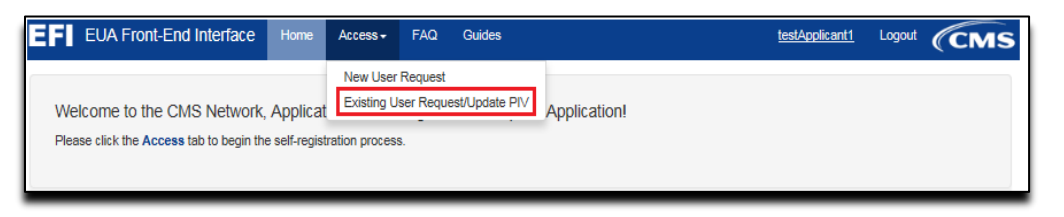

Figure 68: Existing User Request / Update PIV menu

2. If you do not have an existing CMS User ID in EUA, when you click **Existing User Request/Update PIV** option, a message will appear with the following error.

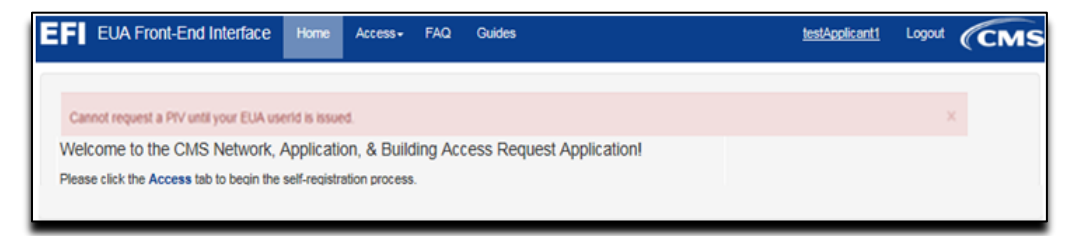

Figure 69: Existing User Request / Update PIV - Error message

If you have an existing CMS User ID in EUA, then you will be presented with the following information:

"To submit a PIV request you must complete the HHS PIV Applicant Training at: <u>https://www.cms.gov/About-CMS/Contracting-With-</u> CMS/ContractingGeneralInformation/Contracting-Policy-and-Resources.html."

3. You will need to select a Reason for Issuance from the drop-down box.

| To submit a PIV request you must complete HHS PIV Applicant Training at https://www.cms.gov/About-CMS/Contracting-With-<br>CMS/ContractingGeneralInformation/Contracting-Policy-and-Resources.html. Once completed go to the "Additional Details" section and upload the training<br>certificate, re-enter your SSN and Submit the request.                                                                                                    | ×    |  |
|----------------------------------------------------------------------------------------------------|------|--|
| Create/Modify Access Request                                                                                                    |      |  |
| * Please fill out each of the sections below to complete your Access Request. You may save your work at any time using the 'Save Request' button at the bottom of the screen. After 15 minutes of inactivity, you will lose any unsaved work and you will be logged out of the application. If you have any questions, please refer to the FAQ place and the screen and the screen and the screen and the screen are screen as the screen are screen as the sc | age. |  |
| Select       New Application       Renewal       Lost       Stolen       Damaged       Expired       Name Change       Other                                                                                                    |      |  |
| Additional Details                                                                                                    |      |  |
| Please make sure to verify your information before you submit. Incorrect information may result in the rejection or delay of your application. Save Request Submit Request                                                                                                    |      |  |

Figure 70: Existing User Request/Update PIV – Select Reason for Issuance

4. If "Other" is selected, please specify the reason in the provided text box. You are limited to 69 characters when specifying "Other".

| To submit a PIV request you must complete HHS PIV Applicant Training at https://www.cms.gov/About-CMS/Contracting-With-<br>CMS/ContractingGeneralInformation/Contracting-Policy-and-Resources.html. Once completed go to the "Additional Details" section and upload the training<br>certificate, re-enter your SSN and Submit the request.          |  |  |
|----------------------------------------------------------------------------------------------------|--|--|
| Create/Modify Access Request                                                                                                    |  |  |
| * Please fill out each of the sections below to complete your Access Request. You may save your work at any time using the 'Save Request' button at the bottom of the screen. After 15 minutes of inactivity, you will lose any unsaved work and you will be logged out of the application. If you have any questions, please refer to the FAQ page. |  |  |
| Reason for Issuance*     Specify (if Other)*       Other     Specify (if Other)                                                                                                    |  |  |
| OUser Details                                                                                                    |  |  |
| Personal Details                                                                                                    |  |  |
| Contact Details                                                                                                    |  |  |
| Additional Details                                                                                                    |  |  |
| Please make sure to verify your information before you submit. Incorrect information may result in the rejection or delay of your application.           Save Request         Submit Request                                                                                                    |  |  |

Figure 71: Existing User Request/Update PIV – Specify "Other"

5. In the "Contract Details" section, you will be asked to answer the question "Is this your home address". If YES, then you can proceed with the following Additional Details section. If NO, you will need to fill out the Home Address required fields. To expand a section, click the + button to the left of the section header (see <u>Appendix A</u> for mores samples).

# **NOTE** The information will be provided by your Onboarding Company or Federal Approver/ COR.

6. You will need to go to the "Additional Details" section and upload required documentation based on your reason for issuance of the PIV and whether you are a Contractor or CMS/Federal Agency Employee. A link to the information is provided.

- Contractors are required to upload their PIV Training Certificate, Resume, and *signed* Declaration for Federal Employment form (OF-306) if submitting a New Application, Expired, or Other request.
- Contractors are required to upload their PIV Training Certificate and Resume if submitting an Expired request.
- Contractors are required to upload their PIV Training Certificate for Lost, Stolen, Damaged, or Name Change requests.
- Contractors are required to upload a document that validates their name change.
- Federal Agency Employees are required to upload their PIV Training Certificate.
- CMS Employees have no document upload requirements.
- **NOTE** You must manually sign the OF-306 before uploading the document. Digital signatures are not accepted.
- **NOTE** The maximum file size of each uploaded document is 4MB.
- **NOTE** If you are a contractor, please make sure you upload the required information for PIV card. We recommend saving the documents with your last name with file extension. (Examples: lastname.jpg or lastname.png or lastname.tiff or lastname.pdf)

| Crea                                                                                                    | te/Modify Access Request                                                                                                    |
|----------------------------------------------------------------------------------------------------|----------------------------------------------------------------------------------------------------|
| * Please fill out each of the sections below to complete your Access Rescreen. After 15 minutes of inactivity, you will lose any unsaved work and | quest. You may save your work at any time using the 'Save Request' button at the bottom of the<br>nd you will be logged out of the application. If you have any questions, please refer to the FAQ page. |
| Reason for Issuance*                                                                                                    |                                                                                                    |
| Select                                                                                                    |                                                                                                    |
| Ouser Details                                                                                                    |                                                                                                    |
| Personal Details                                                                                                    |                                                                                                    |
| Contact Details                                                                                                    |                                                                                                    |
| Additional Details                                                                                                    |                                                                                                    |
| Applicant can access the required documentation and tra<br>Reminder: The OF-306 must have a wet signature. Digit                                  | aining by clicking on th <mark>is <i>link</i>.</mark><br>tal signatures are not allowed.                                                                                                    |
| Upload PIV Training Certificate <sup>®</sup> Browse (File types: pdf, docx, jpg, jpeg, tiff, tif, png)                                            | Current Document<br>EFIRequirementsRelease3.docx                                                                                                    |
| Upload Resume* Browse (File types: pdf, docx, jpg, jpeg, tiff, tif, png)                                                                          | Current Document                                                                                                    |
| Upload Signed Declaration for<br>Federal Employment Form - OF-306*<br>File types: pdf, docx, jpg, jpeg, tiff, tif, png)                           | Current Document                                                                                                    |
| Upload Other Document<br>Browse                                                                                                    | Current Document                                                                                                    |
| (File types: pdf, docx, jpg, jpeg, tiff, tif, png)                                                                                                |                                                                                                    |
| Username (4-7 alphanumeric)                                                                                                    |                                                                                                    |
| CMS Region/Facility*                                                                                                    |                                                                                                    |
| Select                                                                                                    |                                                                                                    |
| Start typing your contract number below.                                                                                                    |                                                                                                    |
| Contract Number*                                                                                                    | Contract Mod                                                                                                    |
| Contract Number and Order                                                                                                    | Mod                                                                                                    |
| Please make sure to verify your information before you                                                                                            | submit Incorrect information may result in the rejection or delay of your application                                                                                                    |
| Frease make sure to verify your information before you                                                                                            | ave Request Submit Request                                                                                                    |
|                                                                                                    |                                                                                                    |

# Figure 72: Existing User Request/Update PIV –Additional Details section where user will upload the Required Documentation

7. HPMS Business Partners will have to select a Consultant Type from the list of values. EFI will populate the Company Name and, if an association exists, the Plan Number(s) as well. You will not be able to edit these values if EFI adds them from an association.

| Upload Other Document<br>Brows<br>(File types: pdf, docx, jpg, jpeg, tiff | Current Document                    |  |
|---------------------------------------------------------------------------|-------------------------------------|--|
| CMS Region/Facility                                                       |                                     |  |
| Select                                                                    |                                     |  |
| I am a*<br>Bid Consultant                                                 |                                     |  |
| Company Name*                                                             | Plan Number(s) (e.g., h0001,10000)* |  |
| BID CONSULTING                                                            | h0002.24022.55532                   |  |

Figure 73: Existing User Request/Update PIV–HPMS Business Partner Consultant Type Selection Drop Down

**NOTE** If a user directly works for the contract number (plan number) then the option "Direct Plan Employee" can be selected in the "I am a\*" dropdown.

- 8. In order to save your input data and work on it at another time, click the **Save Request** button at the bottom of the form.
- After you have completed the information request, please review it for accuracy and enter your Social Security Number (SSN) in both required fields under Personal Details section before you click the Submit Request button.
- **NOTE** The form requires you enter the SSN in the following format "xxx-xx-xxxx." Please be sure to add the dashes.

| •••••               |     |  |
|---------------------|-----|--|
|                     |     |  |
|                     |     |  |
| onfirm (xxx-xx-xxxx | :)* |  |
| VVV VV VVVV         |     |  |

Figure 74: Existing User Request/Update PIV – SSN field

- a. If you receive, "Form not saved. Please correct errors and try again" message, you will need to correct any input errors from the sections that has a red mark and then go to Personal Details section to re-enter your SSN in both required fields before you click the **Submit Request** button again in order to submit your Access Request.
- **NOTE** If you already entered your SSN number in both fields under Personal Details and you are ready to submit your request then click "Submit". Please do not click the Save Request button because this will remove the SSN from the second field under the Personal Details section and the required documents under Additional Details.
- 10. In order to see the errors just click the + button to the left of each of the section header to correct them.

|                               | Create/Modify Access Request                                                                                                    |  |
|-------------------------------|----------------------------------------------------------------------------------------------------|--|
| Please fill o<br>creen. After | ut each of the sections below to complete your Access Request. You may save your work at any time using the 'Save Request' button at the bottom of the<br>minutes of inactivity, you will lose any unsaved work and you will be logged out of the application. If you have any questions, please refer to the FAQ page. |  |
| O User I                      | Jetails 0                                                                                                    |  |
|                               | Category* Select                                                                                                    |  |
|                               | Request Justification                                                                                                    |  |
|                               | Justification                                                                                                    |  |
| O Perso                       | nal Details 0                                                                                                    |  |
| O Conta                       | ct Details                                                                                                    |  |
| C Additi                      | onal Details \rm 0                                                                                                    |  |

#### Figure 75: Existing User Request/Update PIV – Form not saved, Please correct errors

11. Once you have verified that all the information in each of the sections is correct then, continue with the submission of your request by clicking the + button to the left of the Personal Details section header to re-enter your SSN and then click the **Submit Request** button. A pop-up to sign your HHS-745 form will show. Once you have finished signing, click the **Confirm and Submit Signature** button to continue.

| EFI EUA Front-End Interfa                                                                                 | ICE Home Access - Export 745 FAQ                                                                                                    | bogus.test15                            |                                         |
|----------------------------------------------------------------------------------------------------|----------------------------------------------------------------------------------------------------|-----------------------------------------|-----------------------------------------|
|                                                                                                    | 🛆 Create Signature 🛆 🛛 🛛                                                                                                    |                                         |                                         |
| To submit a PIV request you must<br>CMSVContractingGeneralinformati<br>certificate, re-enter your SSN and | I hereby authorize the release of information in this application to appropriate Federal<br>agencies for the purposes of processing this application and verifying my identity. I also<br>acknowledge that if I knowingly provide or assist in the provision of false information or<br>non-verifiable information, and/or I purposely omit information, it could result in loss of<br>access to HHS facilities and IT systems and in disciplinary action including removal from<br>Extension or 2 Ederard contract, and may be unblicht fornessention under | in and upload the                       | *<br>training                           |
| * Please fill out each of the sections t<br>screen. After 60 minutes of inactivity.                       | applicable Federal criminal and civil statutes.                                                                                                    | equest' button at<br>Jestions, please r | the bottom of the efer to the FAQ page. |
| User Details                                                                                              |                                                                                                    |                                         |                                         |
| Personal Details                                                                                          | Bon Tools                                                                                                    |                                         |                                         |
| • Contact Details                                                                                         |                                                                                                    |                                         |                                         |
| Additional Details                                                                                        | To sign, move the mouse pointer into the "box" and click and hold down the right mouse<br>button. Releasing the right mouse button stors writing.                                                                                                    |                                         |                                         |

### Figure 76: Existing User Request/Update PIV – Confirm and Submit Signature

12. At the "Confirmation of Submission" pop-up, click the **Confirm and Submit** button once you are ready to continue. Otherwise, click the **Cancel** button if you want to go back to your application request.

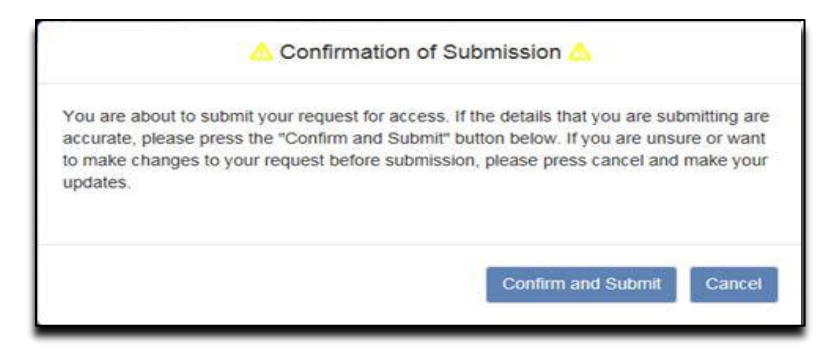

Figure 77: Existing User Request/Update PIV – Confirmation of Submission

- 13. You will be directed to the Status page showing a summary of your input and the status of your request.
- **NOTE** If you need to know the status of your request, first login to EFI (refer to <u>Login with</u> <u>Username/Password</u> section for steps on how to Login with Username/Password) click Access, and then click on the New User Request Menu. The request status is provided at the top of the request form. If you have further questions regarding your request, please contact your Federal Approver/COR or your point of contact from your onboarding Company.

| Status EFI Pending POC Approval                                                                          |
|----------------------------------------------------------------------------------------------------|
| Additional Information                                                                                   |
| Company: ENTERPRISE SERVICES LLC                                                                         |
| Contract Company: ENTERPRISE SERVICES LLC<br>Contract Number: HHSN-316-2012-00026W:HHSM-500-2017-00007U: |
| Contract Address:                                                                                        |
| 13600 EDS Dr A3S-B53<br>A3S-B53<br>Herndon, VA null                                                      |
| Desired EUA Username: SBWILEY                                                                            |
| CMS Region: CO (CENTRAL) Central Office                                                                  |
| Access Document(s):                                                                                      |
| Training Certificate: PIV Certificate - Signed.pdf                                                       |
| Point of Contact (POC):                                                                                  |
| Logical Sensitivity: Escort Only                                                                         |
| Risk Level: Low                                                                                          |

Figure 78: Existing User Request / Update PIV – Status

### 22.0 LEGAL NAME CHANGE

# **NOTE** If you have not previously registered for an EFI account, please reference section 11.0 Register in EFI above, for complete instructions of the EFI registration process.

1. Log into EFI with your username and password

| Sign In Methods to EFI                                                                  | POC and New User Guides here                           |
|-----------------------------------------------------------------------------------------|--------------------------------------------------------|
|                                                                                         | Existing User and Federal Approver Guides here         |
| Are you a New User? If so Click the "Register" but<br>request for access to CMS assets. | tton below to create an account and begin an automated |
| CMS Employee PIV Card                                                                   | EFI Credentials                                        |
| (Privileged Users Only)                                                                 |                                                        |
| United Harrs Government<br>Institute (HHS)                                              | Username                                               |
|                                                                                         | Username                                               |
| Comment<br>Sector States<br>Tended States                                               | Password                                               |
| Doe 2015JAN01                                                                           | Password                                               |
| John, G.<br>HHS                                                                         | L                                                      |
|                                                                                         | Login Register                                         |
|                                                                                         | Forgot Username?                                       |
| Login                                                                                   | Forgot Password?                                       |
| Login                                                                                   | Uniock Account?                                        |

Figure 79: EFI Login Screen

2. From the top menu, select Access >> Existing User Request/Update PIV.

|                        | Front-End intenace                                       | Thanio         | Access-               | TAG       | Guides                                      | Logou                                              | (CM     |
|------------------------|----------------------------------------------------------|----------------|-----------------------|-----------|---------------------------------------------|----------------------------------------------------|---------|
|                        |                                                          |                | New User              | Request   |                                             |                                                    |         |
| To submit              | a PIV request you must co                                | mplete HH      | Existing U            | Iser Requ | est/Update PIV                              | ntracting-With-                                    |         |
| CMS/Con<br>certificate | tractingGeneralInformation<br>, re-enter your SSN and St | /Contracting   | Policy-and-l<br>quest | Resource  | html. Once completed go to the "Additio     | onal Details" section and upload the training      |         |
|                        |                                                          |                |                       |           |                                             |                                                    |         |
|                        |                                                          |                |                       | Create    | /Modify Access Request                      |                                                    |         |
| * Please fill          | out each of the sections be                              | ow to comp     | lete your Acc         | ess Requ  | est. You may save your work at any time     | using the 'Save Request' button at the bottom of t | the     |
| screen. Alte           | r 60 minutes of inactivity, ye                           | iu wili lose a | iny unsaved           | work and  | ou will be logged out of the application. I | It you have any questions, please refer to the PAC | 2 page. |
|                        | Reason for Issuance*                                     |                |                       |           |                                             |                                                    |         |
|                        | Select                                                   |                | ×                     |           |                                             |                                                    |         |
| OUser I                | Details                                                  |                |                       |           |                                             |                                                    |         |
| -                      |                                                          |                |                       |           |                                             |                                                    | _       |
| O Perso                | onal Details                                             |                |                       |           |                                             |                                                    |         |
| O Conta                | act Details                                              |                |                       |           |                                             |                                                    |         |
| O Addit                | ional Details                                            |                |                       |           |                                             |                                                    |         |
|                        | Please make sure to verif                                | y your info    | rmation befo          | re you si | bmit. Incorrect information may result      | t in the rejection or delay of your application.   | _       |
|                        |                                                          |                |                       | Sav       | e Request Submit Request                    |                                                    |         |

Figure 80: Create/Modify Access screen

3. Select "Name Change" in the Reason for Issuance drop down. Open each details section make updates where appropriate.

| To submit a PIV request you must complete HHS PIV Applicant Training at https://www.cms.gov/About-CMS/Contracting-With-CMS/Contracting-GeneralInformation/Contracting-Policy-and-Resources.html. Once completed go to the "Additional Details" section and upload the training certificate, re-enter your SSN and Submit the request.                   |
|----------------------------------------------------------------------------------------------------|
| Create/Modify Access Request                                                                                                    |
| * Please fill out each of the sections below to complete your Access Request. You may save your work at any time using the 'Save Request' button at the bottom of the<br>screen. After 60 minutes of inactivity, you will lose any unsaved work and you will be logged out of the application. If you have any questions, please refer to the FAQ page. |
| Reason for Issuance*                                                                                                    |
| Name Change                                                                                                    |
| ser Details     Personal Details                                                                                                    |
| O contact Details                                                                                                    |
| O Additional Details                                                                                                    |
| Please make sure to verify your information before you submit. Incorrect information may result in the rejection or delay of your application. Save Request Submit Request                                                                                                    |

Figure 81 : Name Change screen

4. Submit the request. Once the task processes through approvals, the name and CMS email address will be updated in EUA.

# 23.0 ACCESS REQUEST RETURN FOR MODIFICATION

The "Access Request Return for Modification" process provides the general steps on how the user will need to review the specific section(s) in the online form, to correct any errors and then resubmit the request for approval. The user must verify each of the marked sections in red and make all the necessary corrections, based on the selected role, before submitting the request.

For a contractor, once the user re-submits the request it will be reviewed by the contract Point of Contact (POC) or a user with Approval Authority for that contract. After the POC approves the request, the form will be reviewed by the Federal Approver/Contract Officer Representative (COR) and the user will then receive an email notification.

For all other users (CMS Employee, Federal Agency, and Business Partner), once the request is submitted it will be reviewed by the Federal Approver/COR and the user will then receive an email notification.

- **NOTE** If the contract does not have a POC or Approval Authority assigned, then the request will be reviewed by the Federal Approver/COR and the user will then receive an email notification.
- **NOTE** Please be aware that only you can see the reason for the Return for Modification in your application. Please contact your Federal Approver/COR with any questions.
- 1. From the EFI login page (EUA EFI Login Page) enter your EFI Username/Password (EFI is case sensitive).
- **NOTE Reference to <u>Login with Username/Password</u> section for steps on how to Login with Username / Password.**
- Click the Access tab from the EFI Home page or from the EFI top menu Access > New User Request

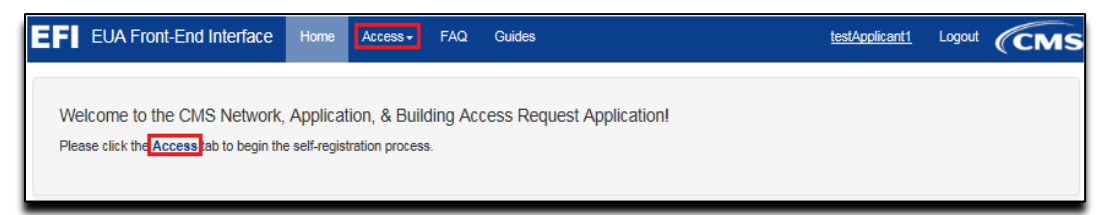

### Figure 82: Access Request Return for Modification - Access Tab

Please review the form and correct any errors in the sections marked in red for User Details, Personal Details, Contact Details, Additional Details.

### **NOTE** The information will be provided by your Onboarding Company or CMS COR.

3. To expand a section in order to review and correct the error (s) please click the + button to the left of the section header (see <u>Appendix A</u> for mores samples).

|          |                                  |                   | Create/Modify                  | Access Request                                         |                                  |
|----------|----------------------------------|-------------------|--------------------------------|--------------------------------------------------------|----------------------------------|
| ease fil | out each of the sections below   | w to complete y   | our Access Request. You may    | save your work at any time using the 'Save Reques      | " button at the bottom of the    |
| oen. Afb | er 360 minutes of inactivity, yo | u will lose any u | unsaved work and you will be I | ogged out of the application. If you have any question | ns, please refer to the FAQ page |
| O User   | r Details                        |                   |                                |                                                        |                                  |
|          | Category*                        |                   | Type*                          |                                                        |                                  |
|          | Contractor                       | <b>V</b>          | MAC                            | ~                                                      |                                  |
|          | Request Justification            |                   |                                |                                                        |                                  |
|          | for validation testing           |                   |                                |                                                        |                                  |
| Port     | conal Details                    |                   |                                |                                                        |                                  |
|          | sumali prevalna                  |                   |                                |                                                        |                                  |
| Cont     | tact Details                     |                   |                                |                                                        |                                  |
| Add      | tional Details 🔒                 |                   |                                |                                                        |                                  |
|          |                                  |                   |                                |                                                        |                                  |
|          |                                  |                   |                                |                                                        |                                  |
|          |                                  |                   |                                |                                                        |                                  |

Figure 83: Access Request Return for Modification – Expand Error

- 4. Once you have updated the marked section(s) with the correct information, please review it for accuracy and enter your Social Security Number (SSN) in both required fields under Personal Details section before you click the **Submit Request** button.
- **NOTE** If you already entered your SSN number in both fields under Personal Details and you are ready to submit your request, then click "Submit". Please do not click the Save Request button because this will remove the SSN from the second field under the Personal Details section and the required documents under Additional Details.
- 5. Create your signature then **Confirm and Submit** the request.
- 6. You will be directed to the Status page showing the result of your submission and the status of your request.

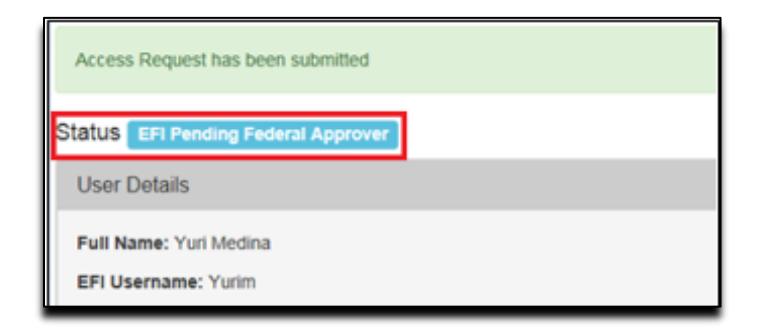

Figure 84: Access Request Return for Modification – Status for CMS Employee, Federal

### Agency & Contractor roles

### 23.1 Expiring Contract Notification

EFI will send a notification to you, the Applicant, and to your Approver when an approval was granted to an Access Request where the contract expires within six months.

| From: eua@cms.hhs.gov [mailto:eua@cms.hhs.gov]<br>Sent: Monday, August 27, 2018 4:23 PM<br>To: Fu, Hao- Anao.fu@anthem.com>; dev.r4.app11@gmail.net<br>Subject: Contract Expiring, No PIV Issued                                                                         |
|----------------------------------------------------------------------------------------------------|
| Hello,                                                                                                    |
| A PIV request for app11 dev.r4 of TurningPoint Global Solutions under<br>HHSN316201200183W:HHSM-500-2015-00138U: has been approved.<br>The contract expires in less than six months so a PIV cannot be issued however a<br>CMS ID has been generated for this applicant. |
| Thank you,<br>Enterprise User Administration (EUA)                                                                                                    |

# Figure 85: Email Notifying Expiring Contract

Please contact your CMS COR / Federal Approver to resolve this in EFI using the EUA EFI Federal Approvers guide.

# 24.0 OSFLO REJECTED ACCESS REQUESTS

The OSFLO may discover an issue with your application request and return it to you for corrections. This process differs from the Return for Modification process. You should have received an email notifying you of the rejection.

1. You should have received an email notifying you of the rejection. Your Federal Approver/COR will be copied on this notification.

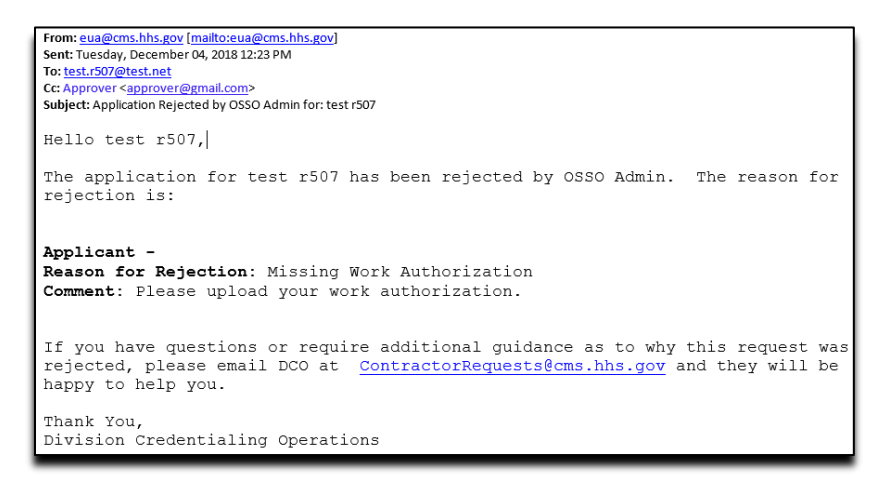

Figure 86: OSFLO-Rejected Access Request - Notification

- **NOTE** Occasionally, the OSFLO will find multiple issues with the request for you, or for you and your Federal Approver/COR to fix. Multiple reasons will be listed one below the other. Reasons for the Federal Approver/COR to fix will be labelled "Approver".
- From the EFI login page (<u>EUA EFI Login Page</u>) enter your EFI Username/Password (EFI is case – sensitive).
- **NOTE** Reference the <u>Login with Username/Password</u> section for steps on how to Login with Username / Password.
- 3. Click the Access tab from the EFI Home page or from the EFI top menu Access > New User Request

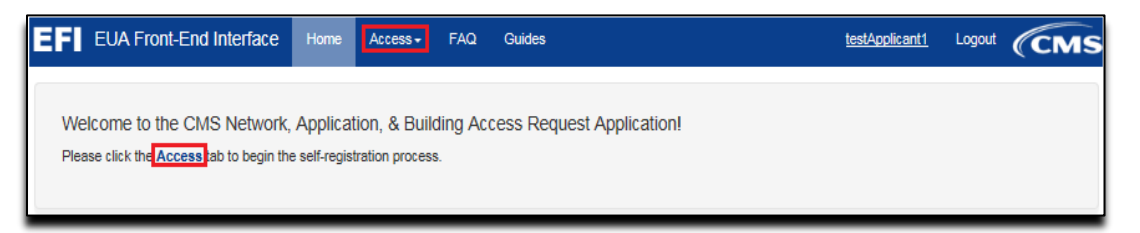

### Figure 87: OSFLO-Rejected Access Request - Access Tab

4. Your access request will be displayed to you. OSFLO-rejected reasons will be listed at the top of the page and NOT in the body of the request as is done with Returns for Modification.

| To submit a PIV request you must com<br>CMS/ContractingGeneralInformation/C<br>certificate, re-enter your SSN and Sub | plete HHS PIV Applica<br>Contracting-Policy-and-f<br>mit the request. | nt Training at https://www.cms.gov/About-CMS/Contracting-With-<br>Resources.html. Once completed go to the "Additional Details" section and upload the training                                                     |
|----------------------------------------------------------------------------------------------------|-----------------------------------------------------------------------|----------------------------------------------------------------------------------------------------|
| Applicant - Reason: Missing Work Aut<br>Comment: Please upload yo                                                     | horization<br>ur work authorization.                                  | Create/Modify Access Request                                                                                                    |
| * Please fill out each of the sections below<br>screen. After 15 minutes of inactivity, you                           | w to complete your Acc<br>will lose any unsaved                       | ess Request. You may save your work at any time using the 'Save Request' button at the bottom of the<br>work and you will be logged out of the application. If you have any questions, please refer to the FAQ page |
| Reason for Issuance*<br>Damaged                                                                                       |                                                                       |                                                                                                    |
| OUser Details                                                                                                    |                                                                       |                                                                                                    |

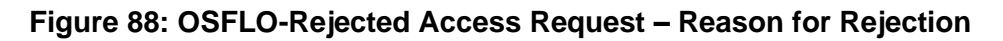

5. Resolve the issues and re-submit the application as described in the <u>New User Request</u> section. You can email the OSFLO team with any questions at <u>ContractorRequests@cms.hhs.gov</u>

### APPENDIX A: SNAPSHOTS OF THE INFORMATION ASKED IN EACH SECTION OF THE ACCESS REQUEST FORM

The "Additional Details" section will display the required information according to the Category (CMS Employee, Contractor, and Federal Agency) and User Type (showing a few examples).

|                                       |                                                                                      | Create/Modify Access Request                                                                                                    |
|---------------------------------------|--------------------------------------------------------------------------------------|----------------------------------------------------------------------------------------------------|
| * Please fill out<br>screen. After 15 | each of the sections below to complete<br>5 minutes of inactivity, you will lose any | e your Access Request. You may save your work at any time using the 'Save Request' button at the bottom of the<br>unsaved work and you will be logged out of the application. If you have any questions, please refer to the FAQ page. |
| ļ                                     | Reason for Issuance*                                                                 |                                                                                                    |
|                                       | Select                                                                               |                                                                                                    |
| OUser Det                             | ails                                                                                 |                                                                                                    |
|                                       | Category*                                                                            | Type*                                                                                                    |
|                                       | Contractor 🗸                                                                         | IT Development and Support Contractors                                                                                                    |
|                                       | Request Justification                                                                |                                                                                                    |
|                                       | Justification                                                                        |                                                                                                    |
| Persona                               | I Details                                                                            |                                                                                                    |
| <ul> <li>Contact</li> </ul>           | Details                                                                              |                                                                                                    |
| Addition                              | al Details                                                                           |                                                                                                    |
| Ple                                   | ase make sure to verify your inform                                                  | ation before you submit. Incorrect information may result in the rejection or delay of your application.                                                                                                    |
|                                       |                                                                                      | Save Request Submit Request                                                                                                    |

### Figure 89: User Details section – Contractor

|                                                                                                    | Create/Modify Access                                                                      | Request                                                                                                    |             |
|----------------------------------------------------------------------------------------------------|-------------------------------------------------------------------------------------------|----------------------------------------------------------------------------------------------------|-------------|
| * Please fill out each of the sections below to comp<br>screen. After 15 minutes of inactivity, you will lose | lete your Access Request. You may save you<br>any unsaved work and you will be logged out | r work at any time using the 'Save Request' button at the bottom of th<br>of the application. If you have any questions, please refer to the FAQ | ne<br>page. |
| Reason for Issuance*                                                                                          |                                                                                           |                                                                                                    |             |
| Select                                                                                                    | ~                                                                                         |                                                                                                    |             |
| OUser Details                                                                                                 |                                                                                           |                                                                                                    |             |
| Category*                                                                                                    | Туре"                                                                                     | Entrance on Duty                                                                                                    |             |
| CMS Employee                                                                                                  | Select                                                                                    | mm/dd/yyyy                                                                                                    |             |
| Request Justification                                                                                         |                                                                                           |                                                                                                    |             |
| Justification                                                                                                 |                                                                                           |                                                                                                    |             |
| Personal Details                                                                                              |                                                                                           |                                                                                                    |             |
| Contact Details                                                                                               |                                                                                           |                                                                                                    |             |
| C Additional Details                                                                                          |                                                                                           |                                                                                                    |             |
| Please make sure to verify your info                                                                          | rmation before you submit. Incorrect infor                                                | nation may result in the rejection or delay of your application.                                                                                 |             |
|                                                                                                    | Save Request Submit                                                                       | Request                                                                                                    |             |

Figure 90: User Details section – CMS Employee

| Perso | nal Details           |              |                                |              |              |        |   |
|-------|-----------------------|--------------|--------------------------------|--------------|--------------|--------|---|
|       | Legal First Name*     |              | Middle Name                    | Legal Last 1 | Name*        |        |   |
|       | Enter text here       |              | Middle Name                    | Enter text   | here         |        |   |
|       | Date of Birth*        |              | Other Names Used               |              |              | Suffix |   |
|       | mm/dd/yyyy            |              | Other Names Used               |              |              | Select | ~ |
|       | Birth Country*        |              | Birth City*<br>Enter text here |              | Birth State* | re     |   |
|       | Company/Organization* | Position/Tit | le•                            |              |              |        |   |
|       | Enter text here       | Enter tex    | t here                         |              |              |        |   |
|       |                       |              |                                |              |              |        |   |

# Figure 91: Personal details Contractor

| Please fill out each of the sections to<br>creen. After 15 minutes of inactivity, | elow to complete your A<br>you will lose any unsave | ccess Requed work and | est. You may a<br>you will be log | ave your work<br>ged out of the | at any time us application. If y | ing the 'Save<br>ou have any | Request button<br>questions, please | at the bottom of the refer to the FAQ | e<br>page. |
|-----------------------------------------------------------------------------------|-----------------------------------------------------|-----------------------|-----------------------------------|---------------------------------|----------------------------------|------------------------------|-------------------------------------|---------------------------------------|------------|
| OUser Details                                                                     |                                                     |                       |                                   |                                 |                                  |                              |                                     |                                       |            |
| • Personal Details                                                                |                                                     |                       |                                   |                                 |                                  |                              |                                     |                                       |            |
| Legal First Name*                                                                 |                                                     |                       | Middle Name                       |                                 | Legal Last Na                    | ame*                         |                                     |                                       |            |
| Enter text here                                                                   |                                                     |                       | Middle Na                         | ne                              | Enter text h                     | here                         |                                     |                                       |            |
| Date of Birth*                                                                    |                                                     |                       | Other Name                        | Used                            |                                  |                              | Suffix                              |                                       |            |
| 🗰 mm/dd/yyyy                                                                      |                                                     |                       | Other Nam                         | es Used                         |                                  |                              | Select                              | ~                                     |            |
| U.S Citizen?*                                                                     |                                                     |                       | Are you a Pe                      | rmanent Resid                   | dent?*                           |                              |                                     |                                       |            |
| 🔿 Yes 📓 No                                                                        |                                                     |                       | O Yes O                           | No                              |                                  |                              |                                     |                                       |            |
| Citizenship*                                                                      |                                                     |                       |                                   | Years In US                     | of past 5*                       |                              |                                     |                                       |            |
| Select                                                                            |                                                     |                       | ~                                 | Select                          |                                  | ~                            |                                     |                                       |            |
| SSN (xxx-xx-xxxx)*                                                                | ١                                                   | /Isa #                |                                   | Allen Registr                   | ation #                          |                              | Work Permit #                       | :                                     |            |
| •••••                                                                             |                                                     |                       |                                   |                                 |                                  |                              |                                     |                                       |            |
| Confirm (xxx-xx-xxx                                                               | x)*                                                 |                       |                                   |                                 |                                  |                              |                                     |                                       |            |
| XXX-XXX                                                                           |                                                     |                       |                                   |                                 |                                  |                              |                                     |                                       |            |
| Birth Country*                                                                    |                                                     |                       | Birth City*                       |                                 |                                  | Birth State*                 |                                     |                                       |            |
| Select                                                                            |                                                     | ~                     | Enter text                        | here                            |                                  | Enter text                   | here                                |                                       |            |
| Company/Organizat                                                                 | ion* F                                              | Position/Title        | r                                 |                                 |                                  |                              |                                     |                                       |            |
| Enter text here                                                                   |                                                     | Enter text            | here                              |                                 |                                  |                              |                                     |                                       |            |
| Required Document                                                                 | ation can be found here                             |                       |                                   |                                 |                                  |                              |                                     |                                       |            |
| Upload Document*                                                                  |                                                     |                       | Current Doci                      | ument                           |                                  |                              |                                     |                                       |            |
| (File types: pdf, doc                                                             | Browse<br>k, jpg, jpeg, tiff, tif, png)             |                       |                                   |                                 |                                  |                              |                                     |                                       |            |
|                                                                                   |                                                     |                       |                                   |                                 |                                  |                              |                                     |                                       |            |
| Contact Details                                                                   |                                                     |                       |                                   |                                 |                                  |                              |                                     |                                       |            |
| Additional Details                                                                |                                                     |                       |                                   |                                 |                                  |                              |                                     |                                       |            |
|                                                                                   |                                                     |                       |                                   |                                 |                                  |                              |                                     |                                       |            |

Figure 92: Personal Details section – Foreign National Contractor

| enal First Name*     |                                                                                                    |                                                                                                    |                                                                                                    |                                                                                                    |                                                                                                    |                                                                                                    |
|----------------------|----------------------------------------------------------------------------------------------------|----------------------------------------------------------------------------------------------------|----------------------------------------------------------------------------------------------------|----------------------------------------------------------------------------------------------------|----------------------------------------------------------------------------------------------------|----------------------------------------------------------------------------------------------------|
| egar ritor Name      |                                                                                                    | Middle Name                                                                                                    | Legal Last N                                                                                                    | lame*                                                                                                    |                                                                                                    |                                                                                                    |
| Enter text here      |                                                                                                    | Middle Name                                                                                                    | Enter text                                                                                                    | here                                                                                                    |                                                                                                    |                                                                                                    |
| Date of Birth*       |                                                                                                    | Other Names Used                                                                                                    |                                                                                                    |                                                                                                    | Suffix                                                                                                    |                                                                                                    |
| # mm/dd/yyyy         |                                                                                                    | Other Names Used                                                                                                    |                                                                                                    |                                                                                                    | Select                                                                                                    | $\checkmark$                                                                                                    |
| Birth Country*       |                                                                                                    | Birth City*                                                                                                    |                                                                                                    | Birth State*                                                                                                    |                                                                                                    |                                                                                                    |
| Select               |                                                                                                    | Enter text here                                                                                                    |                                                                                                    | Enter text r                                                                                                    | ere                                                                                                    |                                                                                                    |
| company/Organization | Position/Title                                                                                                    | e                                                                                                    |                                                                                                    |                                                                                                    |                                                                                                    |                                                                                                    |
| Enter text here      | Enter text                                                                                                    | here                                                                                                    |                                                                                                    |                                                                                                    |                                                                                                    |                                                                                                    |
|                      | Enter text here  tate of Birth*  ff mm/dd/yyyy  iSN (xxx-xx-xxxx)*  contirm (xxx-xx-xxxx)*  iSN country (xxx-xx-xxxx)*  Select Company/Organization Enter text here | Enter text here inter of Birth*  ff mm/dd/yyyy iSN (xxx-xx-xxxx)*  contirm (xxx-xx-xxxx)*  xxx-xx-xxxxx  strint Country* Select Company/Organization Position/Title Enter text here Enter text here Enter text here | Enter text here Middle Name Middle Name Used Other Names Used Other Names Used Other Names Used Strike Names Used Other Names Used Other Names Used Strike Names Used Names Used Names Used Names Used Names Used Names Used Names Used Names Names Used Names Names Used Names Names Used Names Names Used Names Names Name | Enter text here Middle Name Enter text<br>ate of Birth* Other Names Used  ff mmiddiyyyy Other Names Used  other Names Used  other Names Used  tisN (box-xx-xoox)*  sisN (box-xx-xoox)*  sisN cox-xx-xoox Birth City* Select Select Filter text here Enter text here Enter text here Enter text here Enter text here Enter text here Enter text here Enter text here | Enter text here Middle Name Enter text here Enter text here En | Enter text here Middle Name Enter text here  ate of Birth  ff middlyyyy  Other Names Used  Select  Select  Sonfirm (xxx-xxxxx)*  Select  Select  Enter text here  Enter text here  Enter text her |

### Figure 93: Personal Details section – CMS Employees Federal Agency and Business Partner

| User Details                     |                             |   |                    |  |
|----------------------------------|-----------------------------|---|--------------------|--|
| Personal Details                 |                             |   |                    |  |
| Contact Details                  |                             |   |                    |  |
| Personal Phone #"                | Work Phone #*               |   |                    |  |
| ()000;)0000-20000                | (000()000-30000             |   |                    |  |
| Work Address Line 1 (Where you p | erform work from each day)* |   |                    |  |
| Enter text here                  |                             |   |                    |  |
| Work Address Line 2              |                             |   |                    |  |
|                                  |                             |   |                    |  |
| Work City*                       | Work State*                 |   | Work Zip code*     |  |
| Enter text here                  | Select                      | ~ | Enter numbers here |  |
| Is this your home address? *     |                             |   |                    |  |
| O Yes () No                      |                             |   |                    |  |
| Home Address Line 1*             |                             |   |                    |  |
| Enter text here                  |                             |   |                    |  |
| Home Address Line 2              |                             |   |                    |  |
|                                  |                             |   |                    |  |
| Home City*                       | Home State*                 |   | Home Zip code*     |  |
| Enter text here                  | Select                      |   | Enter numbers here |  |
| Additional Details               |                             |   |                    |  |

Figure 94: Contact Details section

| Create/Modify Access Request                                                                                                    |           |
|----------------------------------------------------------------------------------------------------|-----------|
| * Please fill out each of the sections below to complete your Access Request. You may save your work at any time using the 'Save Request' button at the bottom of th<br>screen. After minutes of inactivity, you will lose any unsaved work and you will be logged out of the application. If you have any questions, please refer to the FAQ page | ie<br>ge. |
| OUser Details                                                                                                    |           |
| O Personal Details                                                                                                    |           |
| O Contact Details                                                                                                    |           |
| Additional Details                                                                                                    |           |
| Applicant can access the required documentation and training by clicking on this link                                                                                                    |           |
| Uplosd PIV Training Certificate* Current Document Browse (File types: pdf, docx, jpg, jpeg, tiff, tif, png)                                                                                                    |           |
| Upload Other Document Current Document<br>(File types: pdf, docx, jpg, jpeg, tiff, tif, png)                                                                                                    |           |
| Admin Code* Are you a Manager?*                                                                                                    |           |
| Admin Code O Yes O No                                                                                                    |           |
| CMS Region/Facility*                                                                                                    |           |
| Select                                                                                                    |           |
|                                                                                                    |           |
| Please make sure to verify your information before you submit. Incorrect information may result in the rejection or delay of your application. Save Request Submit Request                                                                                                    |           |

Figure 95: Additional Details section – CMS Employee

| Create/Modify Access Request                                                                                                    |
|----------------------------------------------------------------------------------------------------|
| * Please fill out each of the sections below to complete your Access Request. You may save your work at any time using the 'Save Request' button at the bottom of the<br>screen. After 15 minutes of inactivity, you will lose any unsaved work and you will be logged out of the application. If you have any questions, please refer to the FAQ page. |
| OUser Details                                                                                                    |
| O Personal Details                                                                                                    |
| O Contact Details                                                                                                    |
| Additional Details                                                                                                    |
| Applicant can access the required documentation and training by clicking on this link.                                                                                                    |
| Upload PIV Training Certificate* Current Document Browse (File types: pdf, docx, jpg, jpeg, tiff, tif, png)                                                                                                    |
| Upload Other Document Current Document<br>(File types: pdf, docx, jpg, jpeg, tiff, tif, png)                                                                                                    |
| Admin Code                                                                                                    |
| Admin Code                                                                                                    |
| CMS Region/Facility*                                                                                                    |
| Select                                                                                                    |
| Inter-Agency Agreement Number                                                                                                    |
| Inter-Agency Number                                                                                                    |
|                                                                                                    |
| Please make sure to verify your information before you submit. Incorrect information may result in the rejection or delay of your application.                                                                                                    |
| Save Request Submit Request                                                                                                    |

Figure 96: Additional Details section – Federal Agency Employees

| Create/Modify Access Request                                                                                                    |
|----------------------------------------------------------------------------------------------------|
| * Please fill out each of the sections below to complete your Access Request. You may save your work at any time using the 'Save Request' button at the bottom of the<br>screen. After minutes of inactivity, you will lose any unsaved work and you will be logged out of the application. If you have any questions, please refer to the FAQ page. |
| OUser Details                                                                                                    |
| O Personal Details                                                                                                    |
| Contact Details                                                                                                    |
| Additional Details                                                                                                    |
| Upload Other Document Current Document (File types: pdf, docx, jpg, jpeg, tiff, tif, png) CMS Region/Facility                                                                                                    |
| lama*                                                                                                    |
| General Consultant                                                                                                    |
| Company Name*         Plan Number(s) (e.g., h0001, 10000)*           GENERAL PLAN CONSULTING         Plan Number(s)                                                                                                    |
|                                                                                                    |
| Please make sure to verify your information before you submit. Incorrect information may result in the rejection or delay of your application.           Save Request         Submit Request                                                                                                    |

### Figure 97: Additional Details section – HPMS Business Partner

| Please fill out each of the sections below to complete your Access Request. You may save your work and any time using the "Save Request button at the bottom of the screen. After 15 minutes of inactivity, you will lose any unsaved work and you will be logged out of the application. If you have any questions, please refer to the FAQ page.     Ouser Details     O Contact Details     Additional Details |
|----------------------------------------------------------------------------------------------------|
| OUser Details  Personal Details  Contact Details  Additional Details                                                                                                    |
| Personal Details     O Contact Details     Additional Details                                                                                                    |
| Contact Details Additional Details                                                                                                    |
| Additional Details                                                                                                    |
|                                                                                                    |
| Applicant can access the required documentation and training by clicking on this <u>link</u><br>Reminder: The OF-306 must have a wet signature. Digital signatures are not allowed.                                                                                                    |
| Upload PIV Training Certificate* Current Document<br>Browse<br>(File types: pdf, docx, jpg, jpg, tiff, tif, png)                                                                                                    |
| Upload Resume* Current Document Browse (File types: pdf, docx, jpg, jpeg, tiff, tif, png)                                                                                                    |
| Upload Signed Declaration for Current Document<br>Federal Employment Form - 0F-306*<br>Browse<br>(File types: pdf, docx, jpg, jpg, tiff, tif, png)                                                                                                    |
| Upload Other Document Current Document Browse (File types: pdf, docx, jpg, jpeg, tiff, tif, png)                                                                                                    |
| Desired EUA Username Username (4-7 alphanumeric)                                                                                                    |
| CMS Region/Facility*                                                                                                    |
| Select                                                                                                    |
| Start typing your contract number below.                                                                                                    |
| Contract Number* Contract Mod                                                                                                    |
| Contract Number and Order Mod                                                                                                    |
| Please make sure to verify your information before you submit. Incorrect information may result in the rejection or delay of your application. Save Request Submit Request                                                                                                    |

Figure 98: Additional Details section – Contractor

# APPENDIX B: FAQ (FREQUENTLY ASK QUESTIONS)

Please refer to the FAQ on the EFI website for other commons questions

| EFI EUA Front-End Interface Home                                                                                                    | FAQ Guide                                                                                                    | s Sign In 🖉                                                                                                    | CMS                                        |
|----------------------------------------------------------------------------------------------------|----------------------------------------------------------------------------------------------------|----------------------------------------------------------------------------------------------------|--------------------------------------------|
| PIV CREDENTIALING and EUA FROM<br>FREQUENTLY ASKED QUESTIONS (<br>INTRODUCTION:<br>It is the policy of the United States to enhance see<br>Government-wide standard for secure and reliable<br>employees). Therefore, in accordance with HSPD<br>access to a CMS federally controlled information a<br>regarding common questions associated with<br>for accomplication this | T-END INTER<br>FAQs)<br>urity, increase Goo<br>forms of identifica<br>12 and NIST stan<br>ystem or sensitive<br>the Contractor Ar          | FACE (EFI)<br>remment efficiency, reduce identity fraud, and protect personal privacy by establishing a mandator<br>tion issued by the Federal Government to its employees and contractors (including individual cont<br>dards, CMS Contractor employees that require routine physical access to a CMS facility and/or rou<br>information, are required to obtain a CMS issued PIV card. This document seeks to provide gui<br>ccount (Badging) Provisioning/Credentialing process and the use of the EFI system as the r | ry,<br>tractor<br>utine<br>idance<br>means |
| General Questions                                                                                                    | the best for using<br>led?<br>ause of a Compation<br>contractor computing<br>round Investigatii<br>EFI request for a<br>nother contractors | the EFI application?<br>bility View issue with IE 11. How can I change the settings in my browser?<br>Iss?<br>ns (BI) and credentialing process?<br>PIV card when they do not have physical access to CMS facilities nor logical access to CMS syste<br>who have been properly vetted?                                                                                                    | ems, but                                   |
| <ul> <li>EFI User Registration Questions         <ul> <li>1.What is EFI Registration and how or</li> <li>2. What should I do if I did not get the</li> </ul> </li> </ul>                                                                                                    | oes it differ from n<br>activation link afte                                                                                               | iy Access Request?<br>ar I registered in EF1?                                                                                                    |                                            |
| Federal Approver/COR Questions     1.How can I find out more information     2.How can I change the EFI Contract     3.The COR is wrong in EUA/EFI how     4.My contractor is off contract or no I     5.How can I add a contract number t     6.How can 2 Odd obtain the status c     7.Please explain the PDT and what it                                                  | on the COR's res<br>POC?<br>do I get this fixed'<br>onger needs acces<br>o an existing EUA<br>f EFI requests for<br>required of CORs       | ponsibilities and process associated with contractor account (badging) provisioning?<br>,<br>s to the job codes they have assigned, what do I do?<br>user account?<br>contractors on a particular contract?<br>regarding it?                                                                                                    |                                            |
| EFI Access Request Submission Questions <ul> <li>1.How do I check or know the status</li> <li>2. Where can I go to complete my Pi</li> </ul>                                                                                                    | of my Access Req<br>/ Applicant Trainin                                                                                                    | uest in EFI?<br>g Certificate?                                                                                                    |                                            |

#### Figure 99: Welcome to the EFI Frequently Asked Questions (FAQ) Page

### I cannot login in EFI it is taking me back to the HOME page

Please make sure that you are entering your EFI credentials correctly (EFI is CASE SENSITIVE) and that you are NOT using the link from the email notification that you receive from either account activation or password reset.

#### **PIV Applicant training information**

Each contractor employee who requires a CMS PIV card shall complete the HHS PIV Applicant Training, which is found at <u>https://www.cms.gov/About-CMS/Contracting-With-CMS/ContractingGeneralInformation/Contracting-Policy-and-Resources.html</u>. The contractor employee needs to complete the training and submit the PIV Applicant training certificate after completed the HHS-745 form properly.

#### I am getting EFI system errors

I am getting system errors and my EFI request cannot be submitted and stay in a loop and freezes.

The EFI website is NOT fully compatible with Mozilla Firefox, Safari and Microsoft Internet Explorer. If you are having these issues try opening EFI in either Google Chrome v69+, or newer, or Microsoft Edge v89+ or newer.
## Approval process for contractors

For a contractor once the request has been submitted, it will be reviewed by the contract Point of Contact (POC) or a user with Approval Authority for that contract **(This must be someone at the contract company)**. The POC will default to the POC of that contractor as listed in SAM.gov. After the POC approves the request, the form will be sent to the Federal Approver/Contract Officer Representative (COR) for final review and the user will then receive an email notification. If a PIV request, and once the COR approves it, the request will be sent to the OSFLO for review and final acceptance. When the OSFLO accepts the request the user and COR will receive an email notification.

## APPENDIX C: WHERE TO FIND THIS USER GUIDE

This User Guide is accessible from the EFI login screen.

| Sign In Methods to EFI                                                                                                    |                 |                                                                                              |  |  |
|----------------------------------------------------------------------------------------------------|-----------------|----------------------------------------------------------------------------------------------|--|--|
| E                                                                                                    | xisting User ar | POC and New User Guides here.<br>nd Federal Approver Guides (Internal) here (External) here. |  |  |
| Are you a New User? If so Click the "Register" button below to create an account and begin an automated request for access to CMS assets.                                     |                 |                                                                                              |  |  |
| CMS Employee PI                                                                                                    | V Card          | EFI Credentials                                                                              |  |  |
| (Privileged Users Only)<br>Username<br>Username<br>Username<br>Username<br>Password<br>Password<br>Login Register<br>Forgot Username?<br>Forgot Username?<br>Forgot Password? |                 |                                                                                              |  |  |

Figure 100: POC and User guides' link on Login Screen

This EFI User Guide is accessible to those individuals who have a EUA account. Please search in the <u>EUA Documentation Repository</u>

## **APPENDIX D: REVISION HISTORY**

Table 1: Revision History

| Date       | Version | Description of Changes                                                                                                    |
|------------|---------|----------------------------------------------------------------------------------------------------|
| 09/27/2016 | 1.0     | Guide for CA-EUA                                                                                                    |
| 03/07/2018 | 2.0     | Updated Screenshots and combined EFI User Guide<br>Manual                                                                                                    |
| 05/23/2018 | 2.1     | Updated document for new development.                                                                                                    |
| 06/06/2018 | 2.2     | Updated document for new development.                                                                                                    |
| 06/19/2018 | 2.3     | Updated password change screenshots                                                                                                    |
| 08/10/2018 | 2.4     | Updated screenshots and text supporting Additional Documents Need to be Uploaded feature.                                                                                                    |
| 9/6/2018   | 2.5     | Added section 16.1, Expiring Contract Notification                                                                                                    |
| 11/14/2018 | 2.6     | Updated document for new development adding item 8 and figure 51 for HPMS Business Partner enhancement. Also added HPMS Business Partner (figure 68) and Contractor Additional Details (figure 69) screen shots.                                                                                                    |
| 12/4/2018  | 2.7     | Added section 17, OSFLO-Rejected Requests, added screenshot in Appendix A for Personal Details – Contractor – Foreign National. Added Chrome support.                                                                                                    |
| 4/3/2019   | 2.8     | Added section 13.1, Update EFI Email Address, added a<br>note for section 12.0, Forgot password, and updated<br>screenshots in Appendix A for Additional Details section –<br>CMS Employee – Federal Agency Employees - HPMS<br>Business Partner. Updated Figure 51 in section 15.0,<br>Existing User Request/Update PIV Card. Updated the<br>URL's for EUADOCS page.                                                                         |
| 4/16/2019  | 2.9     | Updated Password section and added View My Identity section                                                                                                    |
| 6/11/2019  | 3.0     | Updated screenshots for sections 13.0 Login with<br>Username/Password, 15.0 User Request/Update PIV card,<br>16.0 Access Request Return for Modification, 17.0 OSFLO-<br>Rejected Access Requests and Appendix B: FAQ<br>(Frequently ask questions). Added a note for 9.0 Things<br>You need To Know Before Registering, 15.0 User<br>Request/Update PIV card for HPMS users and for Appendix<br>B: FAQ 0.4 Approval process for contractors. |

| 6/25/2019  | 3.1  | Updated screen shot showing Suffix in section 10.0<br>Register in EFI. Updated screenshots showing new Guides<br>and hiding Export 745 from menu in sections 13.0 Login<br>with Username/Password, 15.0 Existing User<br>Request/Update PIV Card,16.0 Access Request Return for<br>Modification, 17.0 OSFLO- Rejected Access Requests.<br>Updated new screenshots in Appendix A. |
|------------|------|----------------------------------------------------------------------------------------------------|
| 9/4/2019   | 3.2  | Added information in section 15.0 Existing User Request /<br>Update PIV Card and updated a screenshot in Appendix A.<br>Removed broken video link statement in Section 9.0.                                                                                                    |
| 4/8/2020   | 3.21 | Updated EUADOCs link                                                                                                    |
| 8/25/2020  | 3.3  | Added expanded EUA Info Section                                                                                                    |
| 12/10/2020 | 3.5  | Added screenshots of confirmation page                                                                                                    |
| 6/8/2021   | 3.7  | Added section on legal name change                                                                                                    |
| 8/4/2021   | 3.8  | Updated Appendix A, 2 to specify browser compatibility.                                                                                                    |